# **LD5-RTT and LE5-RTT Real Time Clock/Temperature Display Operation and Instruction Manual**

AMALGAMATED INSTRUMENT CO Telephone: +61 2 9476 2244 Unit 5, 28 Leighton Place Hornsby NSW 2077 Australia Facsimile: +61 2 9476 2902

ABN: 80 619 963 692 e-mail: sales@aicpl.com.au Internet: www.aicpl.com.au

# **Table of Contents**

| 1 | Introduction                                 | 3  |
|---|----------------------------------------------|----|
| 2 | Mechanical installation                      | 7  |
| 3 | Electrical Installation                      | 9  |
| 4 | Function tables - summary of setup functions | 16 |
| 5 | Explanation of functions                     | 27 |
| 6 | Technical specifications                     | 62 |
| 7 | Guarantee and service                        | 63 |

# **1** Introduction

#### **General description**

This manual contains information for the installation and operation of the LD5-RTT and LE5-RTT displays. This instrument may be used as a 12 or 24 hour clock or may be set to display day/month/year. The  $\square$  and  $\square$  pushbuttons located at the front of the display or on the main circuit board can be used to force the display to toggle between the date, time display and temperature. In a 6 digit display a total of seven display options are available, these are:

month.day.year (a.d.) day.month.year (d.a.) hours.min.secs (H.a.) month.day (aa.dd) day.month (dd.aa) days (ddd) hours.minutes (HH.aa)

The exact display choice will depend on the number of digits in the chosen display, see **d: 5P -n9E** function in the "Explanation of functions" chapter.

Timers allow for selection of the number of seconds for temperature display followed by the number of seconds for time display.

Alarms can be set for time or temperature operation. Up to 32 alarms can be set for time and 8 for temperature. For each time alarm the start time, alarm duration, day or days of the week and relay or relays to be activated can be set. When an alarm is set functions in the temperature alarm section or time alarm section allow a relay or relays to be chosen to operate with these alarms.

An inbuilt light sensor allows the clock to automatically change its brightness level to suit the ambient light level. Alternatively the display brightness level can be set to a fixed value or toggled between a low and high brightness value via an external switch.

# 1.1 Selecting and altering access levels

This subsection details the use "access levels". Access levels can be used to obtain easy access to functions which are regularly required and to limit access to functions which are not required or which restricted access is required. These access level settings can be ignored if no restrictions to access are required and no easy access to selected functions is required.

Each setup function has a default access level allocated to it, for example the ascending alarm 1 function **RL.R** is allocated a default level of 2. There is a facility for the user to change the access levels for a limited number of functions to make them either easier to access or harder to access as required, see the **Fn. ICodE** function.

There are different ways of accessing setup functions, these are explained in the following section. Each mode allows a selection of access levels i.e. allows some choice of which functions are accessible.

The access levels available are:

None - no access to functions

- 1 access to functions allocated to level 1
- **2** access to functions allocated to level 2
- **3** access to functions allocated to level 3
- 4 access to functions allocated to level 4
- 5 access to functions allocated to level 5
- **6** access to functions allocated to level 6
- CAL access to all normal operation functions

# **1.2** Accessing setup functions

The setup functions allow adjustment of the instruments operation functions. There are five different ways of accessing setup functions. Each mode allows a selection of access levels i.e. allows some choice of which functions are accessible.

As as summary the methods available are:

- Easy mode this is the easiest access mode simply requiring the 🖬 button to be pressed for 3 seconds. This mode would normally be used to gain access to functions which require frequent adjustment.
- **Remote input mode** this uses the Easy method of access but also requires the use of a remote input switch.
- **PIN 1 mode** this method allows a PIN to be set with access via PIN entry.
- **PIN 2 mode** this method also requires a PIN and would generally be use to allow a higher access level than the first PIN.
- Super Cal mode this method requires a power up procedure and will allow access to all functions.

These modes are explained in more detail below.

Easy mode - Allows access to the level set by the ERSYLEUL function in the REES menu. By default the Easy access is set to **NONE** level i.e. no access.
 The Easy mode simply requires that the **B** button is held pressed until the message **FUNE** is seen followed by the first function message, this should take approximately 3 seconds. If the message **FUNE End** or no response is seen at this point it means that the access level has been set to **NONE**. The default access for this level is **NONE** so the access level will need to be changed if access via this method is required.

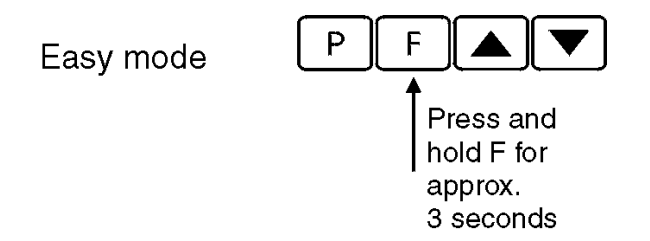

Remote input mode - Allows access to the level set by the *F.I NPLEUL* function in the *REES* menu. By default the Remote input access is set to *CRL* level allowing access to all setup functions. The remote input mode uses the same access method as the Easy mode but also requires that one of the available remote inputs is set to *REES* and that the selected remote input is activated i.e. shorted to GND. The default access for this level is *NORE* so the access level will need to be changed if access via this method is required.

Remote input mode

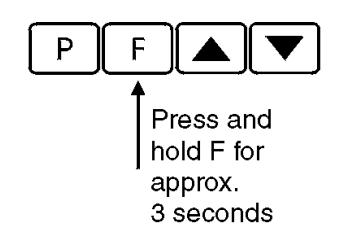

Also requires that the selected remote input is set to **REESS** and is activated.

PIN 1 mode - Allows access to the level set by the USr. 1LEUL function in the REES menu. The PIN 1 mode requires the ■ button is pressed and released then within 2 seconds press the ■ and ■ buttons at the same time. The PIN can be set via the P, n. 1CodE function in the REES menu. A USr. 1LEUL setting of O disables the PIN which means that there is no need to enter the PIN. If the USr. 1LEUL function has been set to a number other than NONE then the first function seen when entering via PIN 1 mode will be the function CodE. When this function is seen the PIN value set at the USr. 1LEUL function must be entered via the ▲ or ■ pushbuttons followed by pressing ■ to accept the PIN before the user can progress to the setup functions.

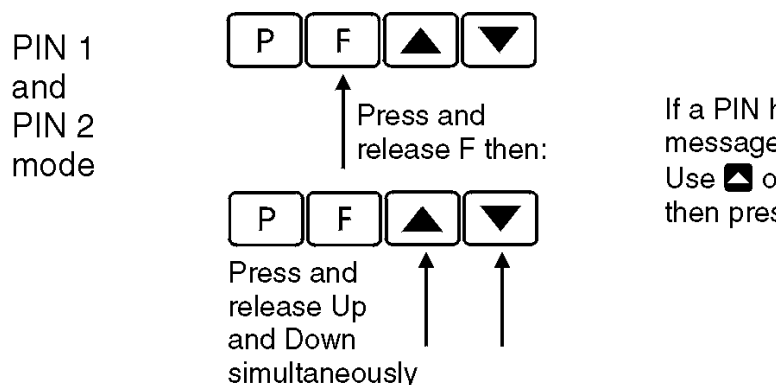

If a PIN has been set the message **LodE** will be seen. Use ▲ or ▲ to enter the PIN then press ■ to accept the PIN.

- PIN 2 mode Allows access to the level set by the USr.2LEUL function in the REES menu. This method uses the same access method as PIN 1 mode above. A P. n.2CodE setting of NonE disables the PIN. If the USr. 1LEUL or a USr.2LEUL function has been set to a number other than NonE then the first function seen when entering via PIN 1/PIN2 mode will be the function CodE. When this function is seen the PIN value set at the USr. 1LEUL function can be entered for access to the level set at the P. n. 1REES function. A correct code will allow access to the functions at the selected level. An incorrect code will result in the FUNE End message being seen indicating that access to setup functions has been refused and the display will return to normal measurement mode.
- Super Cal mode This method can be used to gain access to all functions. If a PIN has been set and forgotten use this method to access the PIN functions to check the settings. To access via Super Cal mode with the instrument switched off hold in the button whilst the instrument powers up. Keep the button pressed until the **5.***CRL* message is seen, you can then release the button. Next press and release the within 2 seconds press and release the and pushbuttons simultaneously.

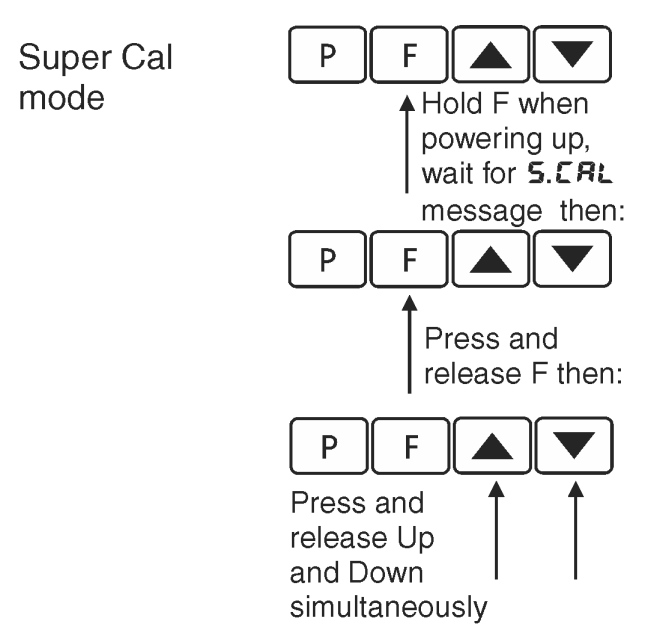

The setup functions are organised in blocks or sections e.g. all the settings for channel 1 alarms are in the **RL** *i* section. Once access to setup functions has been gained use the  $\square$  and  $\square$  buttons to select the section required then press  $\square$  to enter this section and again us the  $\square$  and  $\square$  buttons to select the required function for alteration and press  $\square$  to allow alteration of this function.

Typical sections for a basic instrument are illustrated below. In any particular instrument additional sections may appear depending on the part number and any optional outputs fitted.

#### The example in the flowchart (for 4 digit display) below shows the method using display setup functions.

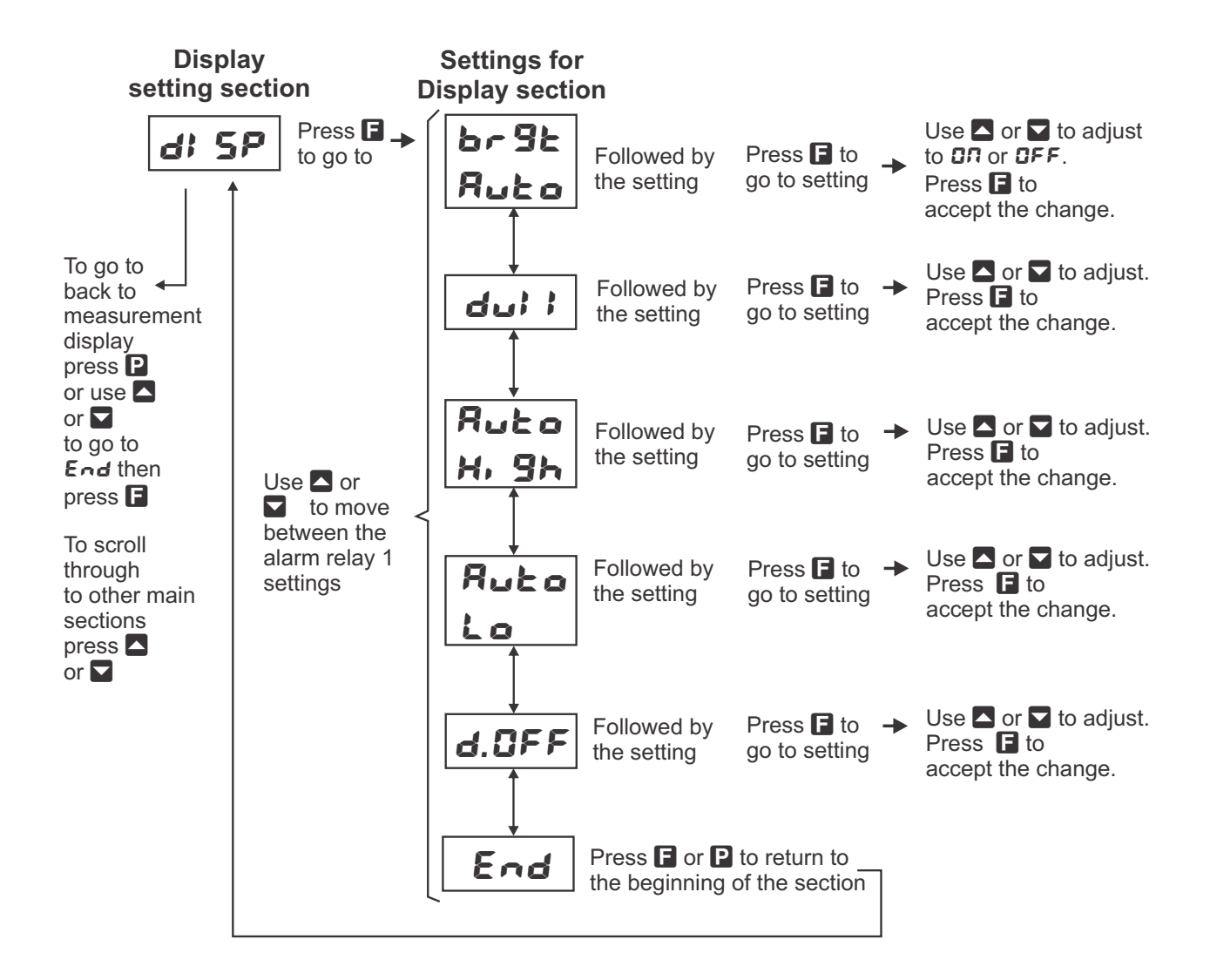

# 2 Mechanical installation

### 2.1 20mm, 38mm, 45mm, 57mm and 58mm LED

An optional panel mount kit is available for these size displays. Panel cut out size is  $240 \times 130$ mm (-0.0mm / +0.5mm). Weight: All types 1.6kg approx.

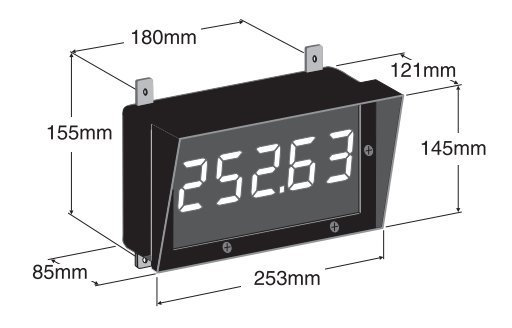

# 2.2 100mm 4 digit LED

Weight 10kg (LED)

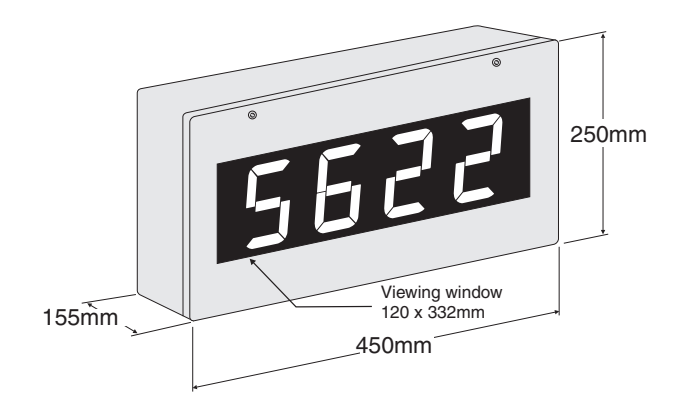

# 2.3 100mm 6 digit LED

Weight 14kg (LED)

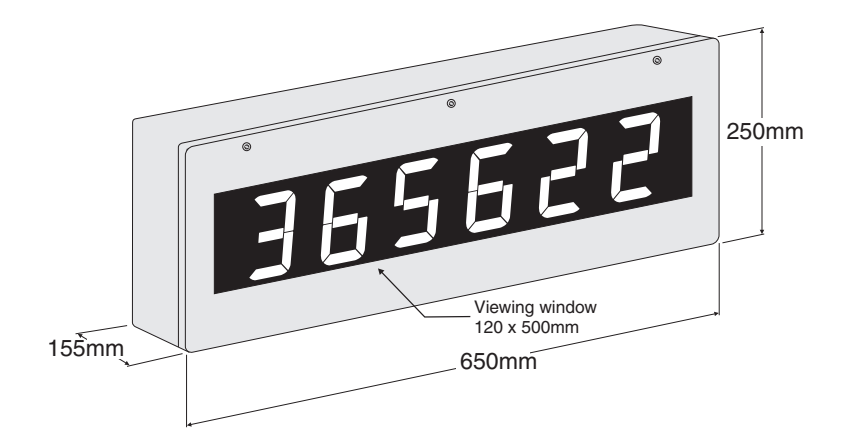

### 2.4 200mm 4 digit LED

Weight 14kg.

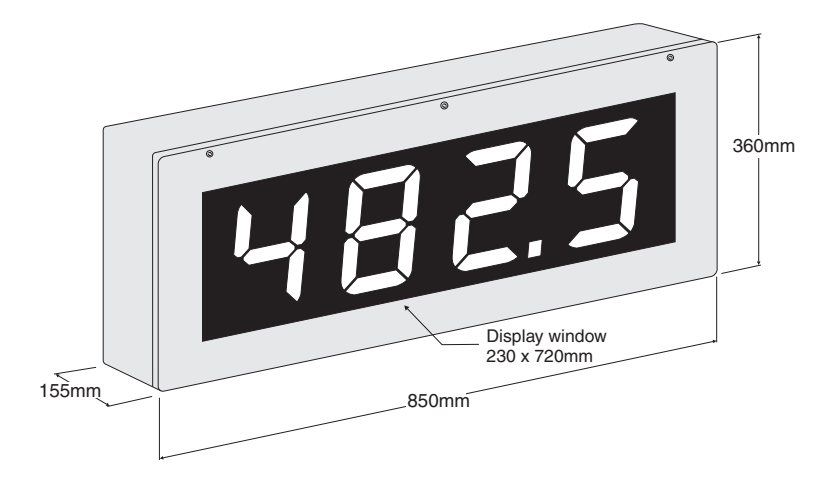

### 2.5 Cable entry and Mounting brackets

For 20 to 58mm displays no holes are pre drilled. For all 100mm and 200mm displays 3 off 20mm holes are drilled at the bottom of the case, these are fitted with 2 x IP65 grommets and 1 x air vent which allows moisture to exit the case but not enter. Four mounting brackets and four blind grommets are supplied for use with all metal case large digit displays. Diagrams below illustrate vertical and horizontal installation for mounting brackets. If mounting without the brackets is preferred then the 9mm dia. case holes provided for the brackets can be used as alternative mounting holes. Any rear holes not used for mounting should be sealed.

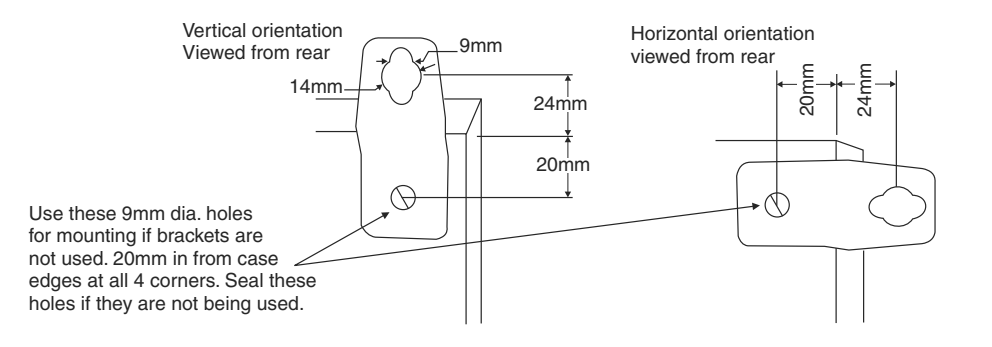

# **3** Electrical Installation

The display is designed for continuous operation and therefore no mains/power switch is fitted to the unit. It is recommended that an external switch and fuse be provided to allow the unit to be removed for servicing. To install cables remove six front panel retaining screws. Remove front panel taking care not to damage the ribbon cable (ribbon cable joins the front display circuit board to the main circuit board). Connect power and input cables to the plug in terminal blocks located within the enclosure. The terminals are clearly labeled and unplug for ease of installation, please take care to connect them correctly. The terminal blocks allow for wires of up to 2.5mm<sup>2</sup> to be fitted (relays and power) and 1.5mm<sup>2</sup> for inputs. When power is applied the instrument will cycle through a display sequence, indicating the software version and other status information, this indicates that the instrument is functioning.

#### **Input board layout**

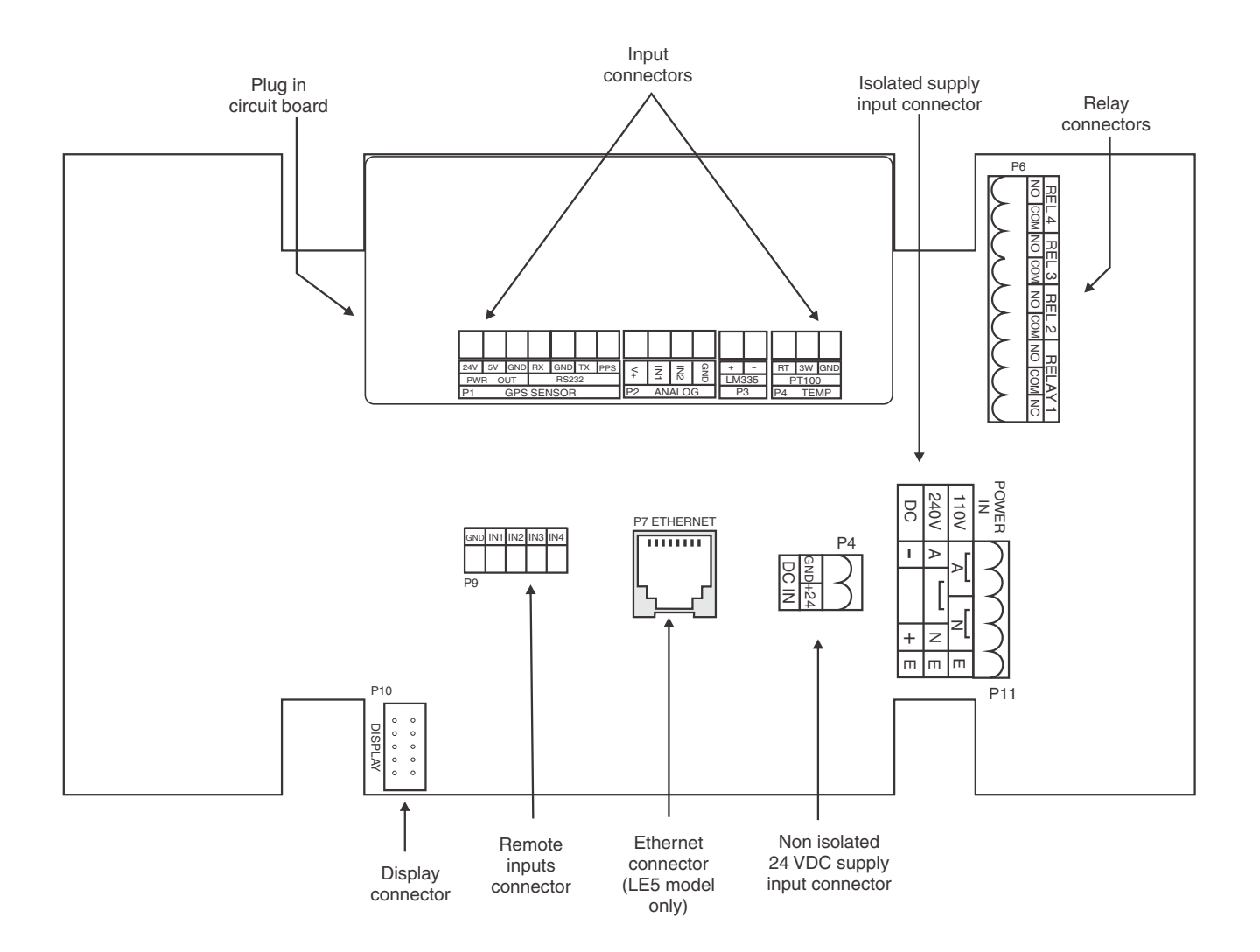

# **3.1** Power supply connections

# 3.2 AC supply or isolated DC supply (38, 45, 57 and 58mm displays only)

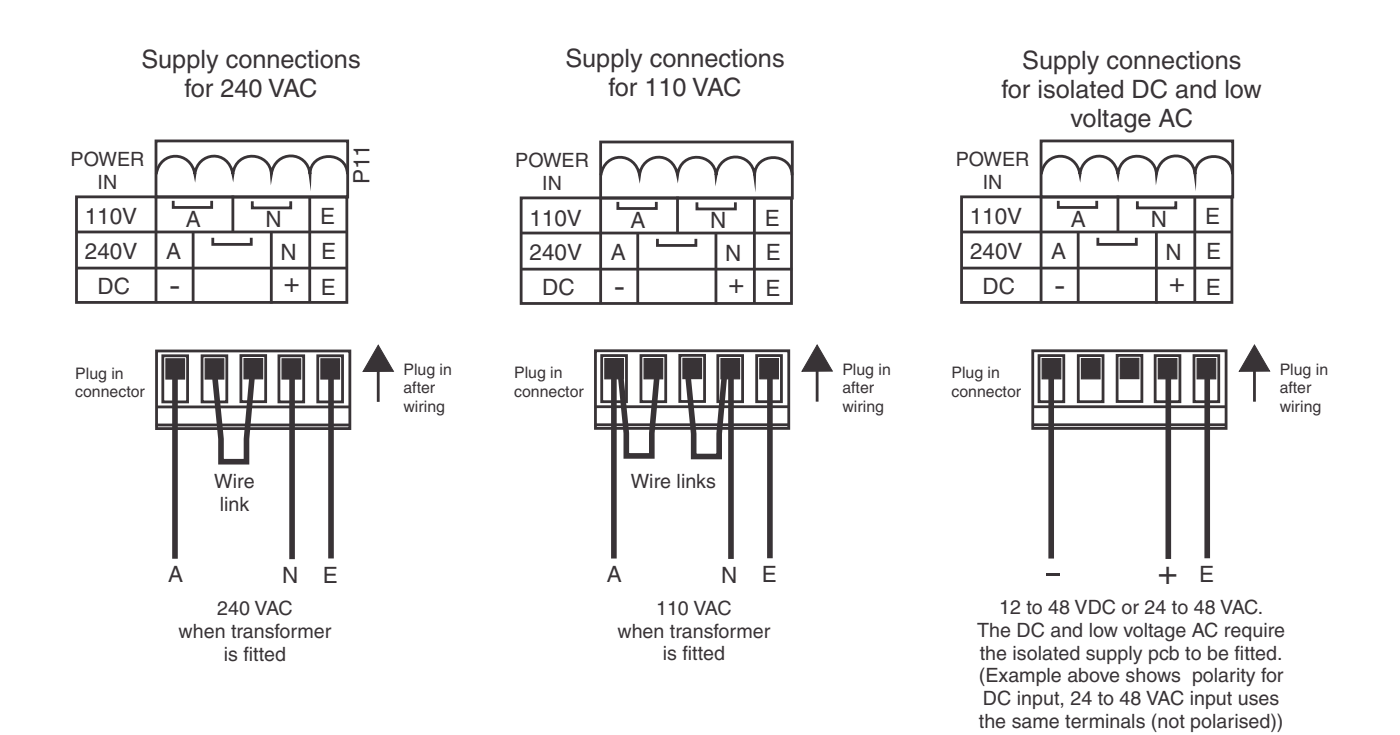

# 3.3 Non isolated DC supply (38, 45, 57 and 58mm displays only)

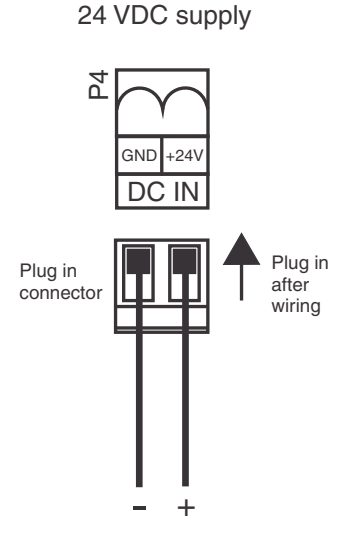

Non isolated

# 3.4 100mm, 200mm LED and 100mm electromagnetic display power supplies

Isolated DC supplies (12 to 24VDC) connect to the isolated supply pcb on the base board. AC supplies connect to the transformer primary on the base board. The base board is located under the input circuit board.

#### **Optional isolated DC supply (100 and 200mm displays only)**

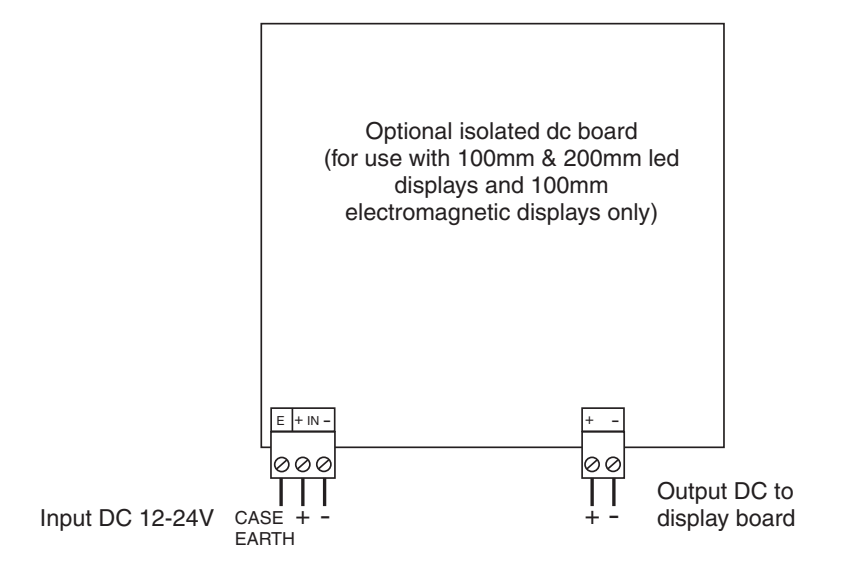

#### Non isolated DC power supplies (100 and 200mm displays only

Non isolated DC supplies (24VDC) are wired to a connector on the baseboard as shown below.

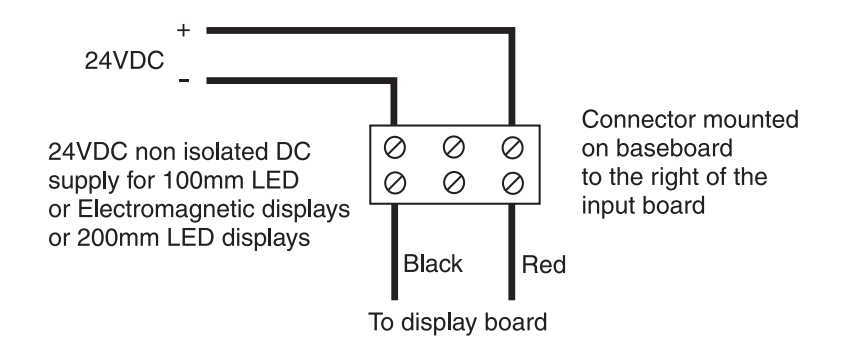

#### High and low voltage AC supplies (100 and 200mm displays only

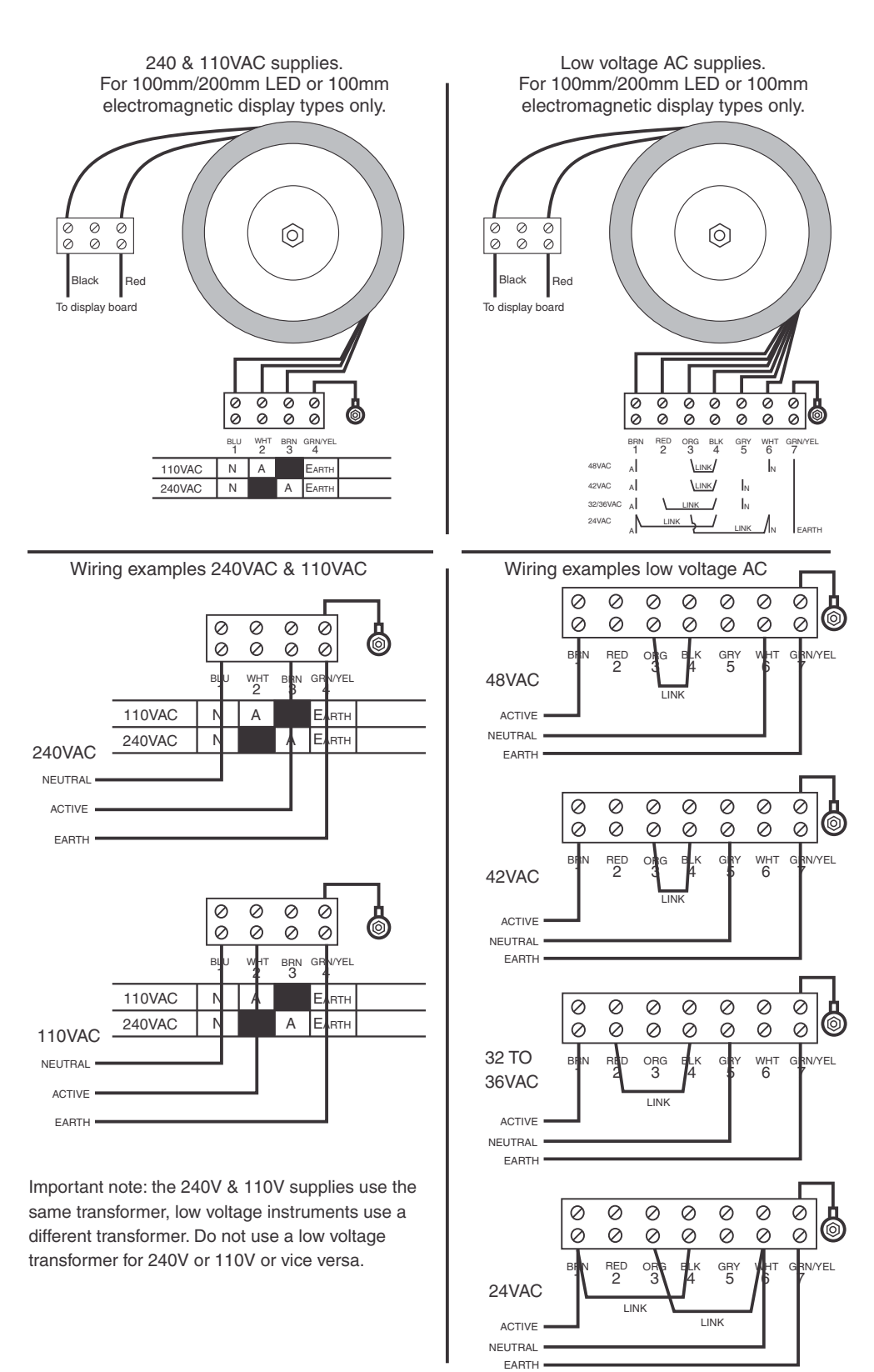

LD5RTTMAN-1.6-0

# 3.5 Temperature sensor and GPS input connections

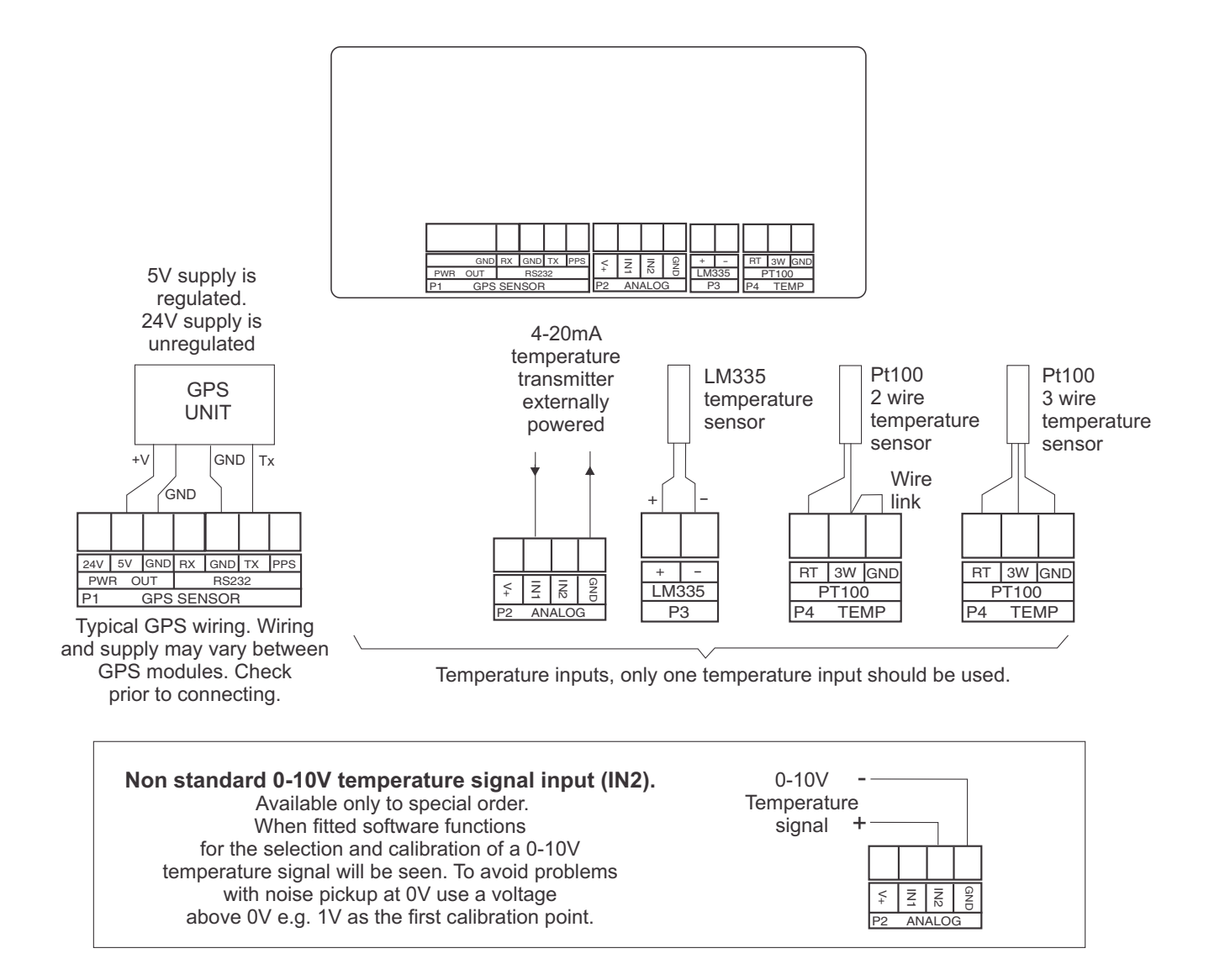

### 3.6 Mains synchronisation for 100 and 200mm displays

For 100mm and 200mm displays the wiring below will be provided and will be used when main synchronisation is selected. For smaller AC powered display this connection is automatically provided via the transformer on the main board.

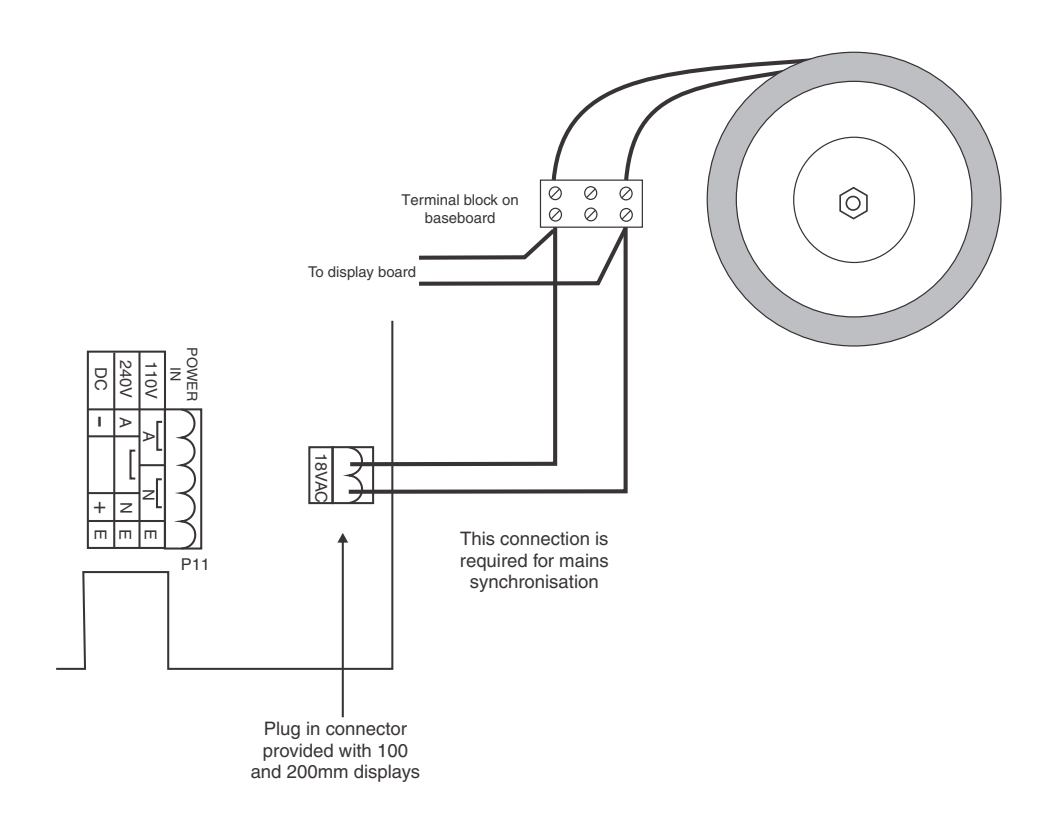

#### 3.6.1 Remote/Digital inputs

The digital inputs will accept voltage free contact closure inputs or up to 24VDC signal. The electrical configuration for these inputs is configured by digital input functions, see the d. r section functions. The function of these inputs are set at the remote input functions e.g. r.; nP for remote input 1. Alternatively the remote inputs can be used to enable/disable the time alarm, see the RE 1 to RE32 d.; n function.

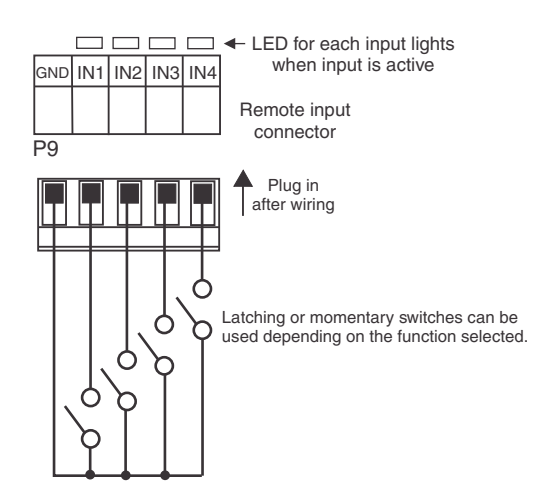

#### 3.6.2 Relays

Relays are rated at 240VAC 5A into a resistive road. Relay 1 is form C type. Relays 2, 3 and 4 are form A type.

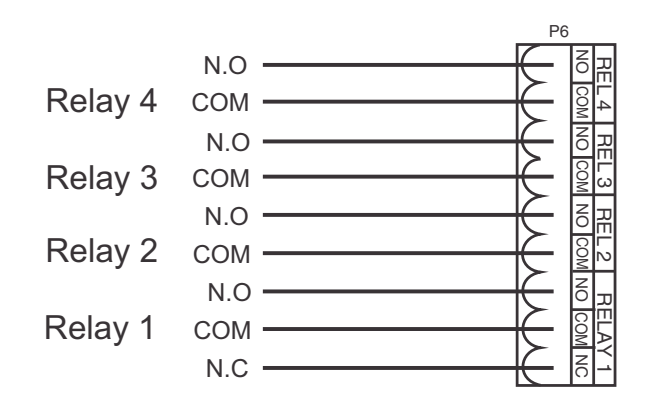

# **4** Function tables - summary of setup functions

Note: the order in which the functions appear on the display may not be exactly as shown below. The availability and order of functions is determined by choice of function settings and options fitted.

Actual messages seen on the display may vary slightly depending on the number of display digits.

# 4.1 Clock adjustment function table

| Display      | Function       | Range                  | Default | Your<br>record | Ref/Page |
|--------------|----------------|------------------------|---------|----------------|----------|
| AJSE<br>SECS | Adjust seconds | Any display value secs | 0.0     |                | 5.1 / 27 |
| RJSE<br>Hour | Adjust hours   | -24 to 24 hrs          | 0       |                | 5.2 / 27 |

### 4.2 Setup function table

| Display              | Function                     | Range                                                                                                    | Default | Your<br>record | Ref/Page |
|----------------------|------------------------------|----------------------------------------------------------------------------------------------------|---------|----------------|----------|
| rte<br>rte           | Clock mode                   | 12Hr, 24Hr                                                                                                    | 2487    |                | 5.3 / 27 |
| rtc<br>rtc<br>598C   | Clock synchronisation        | NonE, 50H2,<br>60H2, 9P5                                                                                                    | NonE    |                | 5.4 / 28 |
| rtc<br>9P5<br>bRud   | Baud rate for GPS input      | 1200, 2400,<br>4800, 9600,<br>19.2, 38.4,<br>57.6, 115.2                                                                                                    | 9600    |                | 5.5 / 28 |
| rte<br>di SP<br>rn9E | Clock display format         | HH.ĂĂ, ddd,<br>dd.ĂĂ, ĂĂ.dd                                                                                                    | HH.55   |                | 5.6 / 28 |
| rte<br>rte<br>Rj5t   | Clock adjustment easy access | OFF or ON                                                                                                    | 0~      |                | 5.7 / 29 |
| rtc<br>utc<br>oF5t   | Universal time offset        | LOCL, - 12,<br>- 1 1, - 10, -9,<br>-8, -7, -6,<br>-5, -4, -3,<br>-2, - 1, 0, 1, 2,<br>3, 3:30, 4,<br>4:30, 5, 5:30,<br>6, 7, 8, 9,<br>9:30, 10, 1 1,<br>12, 13 | 10      |                | 5.8 / 29 |
| rtc<br>SEt<br>YEAF   | Set year                     | 20 10 to 2099                                                                                                    | n/a     |                | 5.9 / 29 |

| rte<br>SEt<br>ñon   | Set month                        | JRn, FEb,<br>⊼Rr, APr,<br>⊼RY, Jun,<br>JI Y, Ru9,<br>SEP, Oct,<br>Nou, dEc | n/a   | 5.10 / 29 |
|---------------------|----------------------------------|----------------------------------------------------------------------------|-------|-----------|
| rtc<br>SEt<br>dRy   | Set day                          | 1 to 3 1                                                                   | n/a   | 5.11 / 30 |
| rtc<br>SEt<br>t, ñE | Set time                         | <b>D</b> to <b>85399</b><br>secs                                           | n/a   | 5.12 / 30 |
| rtc<br>d5t          | Automatic daylight saving enable | OFF or ON                                                                  | 0~    | 5.13 / 30 |
| rtc<br>d5.on<br>dRY | Daylight saving start day        | 1.5un, 2.5un,<br>3.5un, 4.5un,<br>L.5un                                    | 1.5un | 5.14 / 30 |
| rtc<br>d5.on<br>ñon | Daylight saving start month      | JRn, FEb,<br>⊼Rr, RPr,<br>⊼RY, Jun,<br>JI Y, Ru9,<br>SEP, Oct,<br>Nou, dEc | Oct   | 5.15 / 31 |
| rtc<br>d5.of<br>dRy | Daylight saving end day          | 1.5un, 2.5un,<br>3.5un, 4.5un,<br>1.5un                                    | 1.5un | 5.16/31   |
| rtc<br>d5.oF<br>ñon | Daylight saving end month        | JRn, FEb,<br>⊼Rr, APr,<br>⊼RY, Jun,<br>JI Y, Ru9,<br>SEP, DcŁ,<br>Nou, dEc | Oct   | 5.17 / 31 |
| rtc<br>No.AL        | Number of time alarms            | <b>0</b> to <b>32</b>                                                      | 8     | 5.18/31   |
| rte<br>AL<br>UNIE   | Time alarm units                 | 5EC5, 71 NS                                                                | SECS  | 5.19/32   |

# 4.3 Temperature function table

| Display                | Function                                   | Range                                | Default | Your<br>record | Ref/Page  |
|------------------------|--------------------------------------------|--------------------------------------|---------|----------------|-----------|
| ЕЕЋР<br>ЕУРЕ           | Temperature sensor type                    | NonE, rEd,<br>1335, 4–20,<br>0–10    | NonE    |                | 5.20 / 32 |
| ₹555 ₽                 | Temperature display time                   | <b>0</b> to <b>100</b> secs          | 2       |                | 5.21 / 32 |
| EEAP<br>rec<br>SEC     | Time display time                          | <b>D</b> to <b>100</b> secs          | 2       |                | 5.22 / 32 |
| EEAP<br>Al Cat         | Number of temperature alarms               | 0, <i>1</i> , 2, 3, 4, 5,<br>6, 7, 8 | 2       |                | 5.23 / 33 |
| EEAP<br>U.CRL<br>Fed   | Uncalibrate Pt100                          | n/a                                  | n/a     |                | 5.24 / 33 |
| EEAP<br>CRL1<br>FEd    | Pt100 temperature calibration first point  | n/a                                  | n/a     |                | 5.25 / 33 |
| EEAP<br>CAL2<br>Fed    | Pt100 temperature calibration second point | n/a                                  | n/a     |                | 5.26 / 34 |
| EEAP<br>OFSE<br>FEd    | Pt100 temperature calibration offset       | n/a                                  | n/a     |                | 5.27 / 34 |
| EEAP<br>U.CAL<br>1335  | Uncalibrate LM335                          | n/a                                  | n/a     |                | 5.28 / 34 |
| EEAP<br>CAL 1<br>L335  | LM335 temperature calibration first point  | n/a                                  | n/a     |                | 5.29 / 35 |
| EEAP<br>CAL2<br>L335   | LM335 temperature calibration second point | n/a                                  | n/a     |                | 5.30 / 35 |
| ЕЕЛР<br>OFSE<br>L335   | LM335 temperature calibration offset       | n/a                                  | n/a     |                | 5.31 / 36 |
| EEAP<br>Eam            | Enter 4mA temperature display value        | n/a                                  | n/a     |                | 5.32/36   |
| EUSO                   | Enter 20mA temperature display value       | n/a                                  | n/a     |                | 5.33 / 36 |
| ЕЕЛР<br>U.CRL<br>I П I | Uncalibrate 4-20mA temperature<br>display  | n/a                                  | n/a     |                | 5.34 / 37 |
| ЕЕЋР<br>СЯЦ 1<br>1 П 1 | 4-20mA temperature calibration first point | n/a                                  | n/a     |                | 5.35 / 37 |

| EEAP<br>CAL2<br>I N I  | 4-20mA temperature calibration second point | n/a                                 | n/a | 5.36 / 37 |
|------------------------|---------------------------------------------|-------------------------------------|-----|-----------|
| EEAP<br>OFSE<br>INI    | 4-20mA temperature calibration offset       | n/a                                 | n/a | 5.37 / 38 |
| EEAP<br>U.CRL<br>I N2  | Uncalibrate 0-10V temperature display       | n/a                                 | n/a | 5.38 / 38 |
| ЕЕЋР<br>СЯС I<br>I П 2 | 0-10V temperature calibration first point   | n/a                                 | n/a | 5.39 / 39 |
| FEYA<br>CUFS<br>I US   | 0-10V temperature calibration second point  | n/a                                 | n/a | 5.40 / 39 |
| EEAP<br>OFSE<br>INZ    | 0-10V temperature calibration offset        | n/a                                 | n/a | 5.41 / 40 |
| LEAP<br>°C.dP          | Temperature display decimal point           | 0, 0. 1                             | 0   | 5.42 / 40 |
| ΕΕ⊼Ρ<br>Φ[<br>Ποι Ε    | Temperature unit display                    | ₀ <u>ר,</u> ₀, ַר                   | ٥٢  | 5.43 / 40 |
| EEAP<br>PC<br>FIEr     | Temperature display filter                  | 0, <i>1, 2, 3,</i> 4, 5,<br>6, 7, 8 | 8   | 5.44 / 41 |

# 4.4 Temperature function table

| Display                  | Function                                        | Range                              | Default | Your<br>record | Ref/Page  |
|--------------------------|-------------------------------------------------|------------------------------------|---------|----------------|-----------|
| AL 1 to<br>AL 8<br>Hi 9h | High setpoint value for designated alarm relay  | Any display value<br>or <b>DFF</b> | OFF     | See<br>4.12    | 5.45 / 41 |
| AL 1 to<br>AL 8<br>Lo    | Low setpoint value for designated alarm relay.  | Any display value<br>or <b>DFF</b> | OFF     | See<br>4.12    | 5.46 / 42 |
| AL 1 to<br>AL 8<br>HYSE  | Alarm relay hysteresis (deadband)               | 0 to 65535                         | 10      | See<br>4.12    | 5.47 / 42 |
| AL 1 to<br>AL 8<br>Er, P | Trip time delay for the designated alarm relay  | <b>D</b> to <b>5553.5</b><br>secs  | 0.0     | See<br>4.12    | 5.48 / 43 |
| AL 1 to<br>AL 8<br>FSE   | Reset time delay for the designated alarm relay | <b>D</b> to <b>5553.5</b><br>secs  | 0.0     | See<br>4.12    | 5.49 / 43 |
| AL 1 to<br>AL 8<br>FLYS  | Relay selection <b>D</b> or <b>DFF</b>          | On or OFF                          | OFF     | See<br>4.12    | 5.50 / 44 |

| AL 1 to<br>AL 8<br>EFL | Alarm trailing or setpoint mode | 5EE.P, EL 1,<br>EL 2, EL 3, EL<br>4, EL 5, EL 6,<br>EL 7 | SEŁ.P | See<br>4.12 | 5.51 / 44 |
|------------------------|---------------------------------|----------------------------------------------------------|-------|-------------|-----------|
| AL Ito<br>AL 8<br>Lech | Alarm relay latching operation  | Auto, Ltch,<br>A.b, L.b                                  | Ruto  | See<br>4.12 | 5.52 / 44 |

# 4.5 Relay settings function table

| Display                 | Function                                                                                  | Range                   | Default | Your<br>record | Ref/Page  |
|-------------------------|-------------------------------------------------------------------------------------------|-------------------------|---------|----------------|-----------|
| FL Ito<br>FL8<br>FLY    | Alarm relay x action to normally open<br>(de-energised) or normally closed<br>(energised) | n.o, n.c                | n.a     | See<br>4.12    | 5.53 / 45 |
| ΓL 1 to<br>ΓL 8<br>Β∈Ϝ  | Relay acknowledge                                                                         | <b>DFF</b> or <b>DN</b> | OFF     | See<br>4.12    | 5.54 / 45 |
| ΓL 1 to<br>ΓL 8<br>Βοοί | Temperature alarm relay Boolean<br>logic operation                                        | Or, Rod                 | Or      | See<br>4.12    | 5.55 / 45 |

# 4.6 Time alarm function table

| Display                  | Function                  | Range                                     | Default | Your<br>record | Ref/Page  |
|--------------------------|---------------------------|-------------------------------------------|---------|----------------|-----------|
| AE 1 to<br>AE32<br>Do    | Alarm on time             | <b>O</b> to <b>1439</b> mins              | n/a     | See<br>4.12    | 5.56 / 46 |
| RE 1 to<br>RE32<br>dUF   | Alarm duration            | <b>C</b> to Maximum display value secs    | n/a     | See<br>4.12    | 5.57 / 46 |
| RE 1 to<br>RE32<br>dRY   | Alarm days                | ñon, EuE,<br>ūEd, Ehu,<br>Fri, SAE, Sun   | n/a     | See<br>4.12    | 5.58 / 46 |
| ЯЕ 1 to<br>ЯЕ32<br>ГLУ   | Alarm relays              | ГLУ. 1, ГLУ.2,<br>ГLУ.3, ГLУ.4            | n/a     | See<br>4.12    | 5.59 / 47 |
| RE 1 to<br>RE32<br>d.1 N | Remote input alarm enable | а.) П. І,<br>а.) П.2,<br>а.) П.3, а.) П.ч | n/a     | See<br>4.12    | 5.60 / 47 |

# 4.7 Display function table

| Display                | Function                           | Range                                        | Default | Your<br>record | Ref/Page  |
|------------------------|------------------------------------|----------------------------------------------|---------|----------------|-----------|
| d: SP<br>br9t<br>Ruto  | Automatic display brightness       | OFF or ON                                    | 0^      |                | 5.61 / 47 |
| di SP<br>br9t          | Display brightness                 | <b>;</b> to <b>53</b>                        | 63      |                | 5.62 / 48 |
| di SP<br>dul I         | Dimmed display brightness          | <b>D</b> to <b>53</b>                        | ר       |                | 5.63 / 48 |
| d: 5P<br>Ruto<br>H, 9h | Auto display brightness high level | <b>15</b> to <b>63</b>                       | 63      |                | 5.64 / 48 |
| d:SP<br>Ruto<br>Lo     | Auto display brightness low level  | <b>t</b> to <b>63</b>                        | ٦       |                | 5.65 / 48 |
| di SP<br>d.OFF         | Display dim timer                  | <b>D</b> to Maximum<br>display value<br>mins | 0       |                | 5.66 / 49 |

# 4.8 Remote inputs function table

| Display            | Function                      | Range                                                                                                    | Default | Your<br>record | Ref/Page  |
|--------------------|-------------------------------|----------------------------------------------------------------------------------------------------|---------|----------------|-----------|
| Г.) ПР<br>Р.БоЕ    | Front P button operation mode | NONE, P.H. ,<br>P.Lo, HLo,<br>RL.Rc                                                                                            | ΠΟΠΕ    |                | 5.67 / 49 |
| Г.) ПР<br>Г.) П. 1 | Remote input 1 operation mode | NONE, P.HI d,<br>d.HI d, P.H, ,<br>P.Lo, Hi .Lo,<br>RL.Rc, REES,<br>P.but, F.but,<br>U.but, d.but,<br>dul I, b.I nc,<br>b.dEc  | NONE    |                | 5.68 / 49 |
| Г.) ПР<br>Г.) П.2  | Remote input 2 operation mode | NDNE, P.HI d,<br>d.HI d, P.H, ,<br>P.Lo, Hi .Lo,<br>RL.Rc, REES,<br>P.but, F.but,<br>U.but, d.but,<br>dul I , b.I oc,<br>b.dEc | ΠΟΠΕ    |                | 5.69 / 50 |

| Г.) ПР<br>Г.) П.Э | Remote input 3 operation mode | ПОПЕ, Р.Н. d,<br>d.H. d, P.H. ,<br>P.Lo, HLo,<br>RL.Rc, REES,<br>P.but, F.but,<br>U.but, d.but,<br>dul I , b.I nc,<br>b.dEc   | ΠΟΠΕ | 5.70 / 51 |
|-------------------|-------------------------------|----------------------------------------------------------------------------------------------------|------|-----------|
| Г.) ПР<br>Г.) П.Ч | Remote input 4 operation mode | ПОПЕ, Р.Н. d,<br>d.H. d, P.H. ,<br>P.L.a, HL.a,<br>RL.R.c, REES,<br>P.but, F.but,<br>U.but, d.but,<br>dul I, b.I.nc,<br>b.dEc | NONE | 5.71 / 51 |

# 4.9 Remote inputs configuration function table

| Display                   | Function                                                  | Range              | Default | Your<br>record | Ref/Page  |
|---------------------------|-----------------------------------------------------------|--------------------|---------|----------------|-----------|
| d.: n<br>d.: n. 1<br>P.UP | Remote input (digital inputs) 1 pull<br>up/down operation | OPEn, Hi 9h,<br>Lo | H, 9h   |                | 5.72 / 51 |
| d.; n<br>d.; n, 1<br>Lut  | Remote input (digital inputs) 1 input<br>level            | Hi 9h, Lo          | Lo      |                | 5.73 / 51 |
| d., n<br>d., n.2<br>P.UP  | Remote input (digital inputs) 2 pull<br>up/down operation | OPEn, Hi 9h,<br>Lo | H, 9h   |                | 5.74 / 52 |
| d., n<br>d., n.2<br>Lul   | Remote input (digital inputs) 2 input level               | Hi 9h, Lo          | Lo      |                | 5.75 / 52 |
| d.+ n<br>d.+ n.3<br>P.UP  | Remote input (digital inputs) 3 pull<br>up/down operation | OPEn, Hi 9h,<br>Lo | H, 9h   |                | 5.76 / 52 |
| d., n<br>d., n.3<br>Lui   | Remote input (digital inputs) 3 input<br>level            | H, 9h, Lo          | Lo      |                | 5.77 / 53 |
| d., n<br>d., n.4<br>P.UP  | Remote input (digital inputs) 4 pull<br>up/down operation | OPEn, Hi 9h,<br>Lo | H, 9h   |                | 5.78 / 53 |
| d., n<br>d., n.4<br>Lui   | Remote input (digital inputs) 4 input<br>level            | H, 9h, Lo          | Lo      |                | 5.79 / 53 |

# 4.10 Serial option function table

| Display               | Function                                             | Range                                                    | Default | Your<br>record | Ref/Page  |
|-----------------------|------------------------------------------------------|----------------------------------------------------------|---------|----------------|-----------|
| SErl<br>OPEr          | Serial output operation mode<br>(* <b>Optional</b> ) | NONE, Cont,<br>Poll, R.buS,<br>d. SP, ñ.buS,<br>UPdt     | ΠΟΠΕ    |                | 5.80 / 53 |
| SEr¦<br>bRud          | Serial baud rate (* <b>Optional</b> )                | 1200, 2400,<br>4800, 9600,<br>19.2, 38.4,<br>57.6, 115.2 | 9600    |                | 5.81 / 54 |
| SErl<br>Prły          | Serial parity (* <b>Optional</b> )                   | ר, 8E, 8O, ד<br>E, 7O                                    | 80      |                | 5.82 / 55 |
| SEri<br>Uni E<br>Rddr | Serial address (* <b>Optional</b> )                  | 1 to 127                                                 | 1       |                | 5.83 / 55 |
| SEr:<br>Err<br>d: SP  | Send error display                                   | OFF or ON                                                | 0~      |                | 5.84 / 55 |

# 4.11 Access function table

| Display                 | Function                             | Range                               | Default | Your<br>record | Ref/Page  |
|-------------------------|--------------------------------------|-------------------------------------|---------|----------------|-----------|
| ACCES<br>EASY<br>LEUL   | Easy access mode                     | NONE, 1, 2, 3,<br>4, 5, 6, CAL      | ΠΟΠΕ    |                | 5.85 / 55 |
| RCCES<br>F,I NP<br>LEUL | Remote input access mode             | NONE, 1, 2, 3,<br>4, 5, 6, CAL      | ΠΟΠΕ    |                | 5.86 / 56 |
| RCCES<br>USF.1<br>Pin   | PIN code 1                           | 0 to 65535                          | ٥       |                | 5.87 / 56 |
| ACCES<br>USF.1<br>LEUL  | PIN code 1 access level              | NONE, 1, 2, 3,<br>4, 5, 6, CAL      | ΠΟΠΕ    |                | 5.88 / 56 |
| RCCES<br>USF.2<br>Pro   | PIN code 2                           | 0 to 65535                          | 0       |                | 5.89 / 57 |
| ACCES<br>USF.2<br>LEUL  | PIN code 2 access level              | ПОПЕ, 1, 2, 3,<br>Ч, 5, 6, САL      | ΠΟΠΕ    |                | 5.90 / 57 |
| RECES<br>Fn. 1<br>CodE  | User assignable access function 1    | hex.                                | 0000    |                | 5.91 / 57 |
| ACCES<br>Fo. 1<br>LEUL  | User assignable access 1 level value | dFIE, 1,2,3,<br>4,5,6,CAL,<br>5.CAL | dFit    |                | 5.92 / 58 |

| RCCES<br>Fn.2<br>CodE | User assignable access function 2    | hex.                                      | 0000  | 5.93 / 58  |
|-----------------------|--------------------------------------|-------------------------------------------|-------|------------|
| RCCES<br>Fn.2<br>LEUL | User assignable access 2 level value | dFI E, 1,2,3,<br>4,5,6,CRL,<br>5.CRL      | dF; E | 5.94 / 58  |
| RCCES<br>Fn.3<br>CodE | User assignable access function 3    | <b>DDDD</b> to <b>FFFF</b><br>hex.        | 0000  | 5.95 / 58  |
| RCCES<br>Fn.3<br>LEUL | User assignable access 3 level value | dF; L, 1, 2, 3,<br>4, 5, 6, CRL,<br>5.CRL | dFie  | 5.96 / 59  |
| RECES<br>Fn.4<br>CodE | User assignable access function 4    | <b>DDDD</b> to <b>FFFF</b><br>hex.        | 0000  | 5.97 / 59  |
| RCCES<br>Fa.4<br>LEUL | User assignable access 4 level value | dF; E, 1, 2, 3,<br>4, 5, 6, CRL,<br>5.CRL | dFlE  | 5.98 / 59  |
| RECES<br>Fn.S<br>CodE | User assignable access function 5    | <b>DDDD</b> to <b>FFFF</b><br>hex.        | 0000  | 5.99 / 59  |
| RCCES<br>Fn.S<br>LEUL | User assignable access 5 level value | dFIE, 1,2,3,<br>4,5,6,CRL,<br>5.CRL       | dF; E | 5.100 / 60 |
| RECES<br>Fn.6<br>CodE | User assignable access function 6    | <b>DDDD</b> to <b>FFFF</b><br>hex.        | 0000  | 5.101 / 60 |
| RCCES<br>Fn.6<br>LEUL | User assignable access 6 level value | dFIE, 1,2,3,<br>4,5,6,CRL,<br>5.CRL       | dF; E | 5.102 / 60 |
| RCCES<br>Fn.7<br>CodE | User assignable access function 7    | <b>DDDD</b> to <b>FFFF</b><br>hex.        | 0000  | 5.103 / 60 |
| RCCES<br>Fo.7<br>LEUL | User assignable access 7 level value | dFI E, 1,2,3,<br>4,5,6,CRL,<br>5.CRL      | dF; E | 5.104 / 61 |
| RECES<br>Fn.8<br>CodE | User assignable access function 8    | hex.                                      | 0000  | 5.105 / 61 |
| RECES<br>Fn.8<br>LEUL | User assignable access 8 level value | dF; E, 1, 2, 3,<br>4, 5, 6, CRL,<br>5.CRL | dF; E | 5.106 / 61 |

# 4.12 Alarm and relay tables

Note: 4 relays are provided as standard - 4 extra relays are optionally available

Record your time alarm settings in the table below. See next page for temperature alarm table and relay table.

| Display | 0^ | аиг | dRy | LA | d.) N |
|---------|----|-----|-----|----|-------|
| RE 1    |    |     |     |    |       |
| RF5     |    |     |     |    |       |
| RE 3    |    |     |     |    |       |
| REY     |    |     |     |    |       |
| RES     |    |     |     |    |       |
| RE6     |    |     |     |    |       |
| REJ     |    |     |     |    |       |
| RE8     |    |     |     |    |       |
| 858     |    |     |     |    |       |
| RE 10   |    |     |     |    |       |
| RE 11   |    |     |     |    |       |
| RE 12   |    |     |     |    |       |
| RE 13   |    |     |     |    |       |
| RE 14   |    |     |     |    |       |
| RE 15   |    |     |     |    |       |
| RE 16   |    |     |     |    |       |
| RE 17   |    |     |     |    |       |
| 8E 18   |    |     |     |    |       |
| RE 19   |    |     |     |    |       |
| 8F50    |    |     |     |    |       |
| 8F5 t   |    |     |     |    |       |
| 8F55    |    |     |     |    |       |
| 8F53    |    |     |     |    |       |
| RE54    |    |     |     |    |       |
| RE52    |    |     |     |    |       |
| 8F52    |    |     |     |    |       |
| RF5J    |    |     |     |    |       |
| 8F58    |    |     |     |    |       |
| 8558    |    |     |     |    |       |
| RE 30   |    |     |     |    |       |
| 8£3 (   |    |     |     |    |       |
| RE 32   |    |     |     |    |       |

Record your temperature alarm settings in the table below.

| Display | H, 9H | Lo | XY5E | Er, P | r se | rlys | FL | Ltch |
|---------|-------|----|------|-------|------|------|----|------|
| AL I    |       |    |      |       |      |      |    |      |
| AF5     |       |    |      |       |      |      |    |      |
| AL 3    |       |    |      |       |      |      |    |      |
| RLY     |       |    |      |       |      |      |    |      |
| RLS     |       |    |      |       |      |      |    |      |
| AL 6    |       |    |      |       |      |      |    |      |
| RL 7    |       |    |      |       |      |      |    |      |
| AL 8    |       |    |      |       |      |      |    |      |

Record your relay settings in the table below.

| Display    | Relay 1 | Relay 2 | Relay 3 | Relay 4 | Relay 5 | Relay 6 | Relay 7 | Relay 8 |
|------------|---------|---------|---------|---------|---------|---------|---------|---------|
| <b>FLY</b> |         |         |         |         |         |         |         |         |
| Rch        |         |         |         |         |         |         |         |         |
| bool       |         |         |         |         |         |         |         |         |

# **5** Explanation of functions

The setup and calibration functions are configured through a push button sequence. The push buttons located at the front of the instrument or on the main circuit board are used to alter settings.

Display messages shown are those which would appear on a display with 4 digits for the process reading, these display messages may in some cases vary slightly for other display types.

Note: default access levels for each function are shown in this section but the access levels are not applicable to this software version.

# **Explanation of Functions**

#### 5.1 Adjust seconds

| Section:              | RJSE                   |
|-----------------------|------------------------|
| Display:              | 5805                   |
| Range:                | Any display value secs |
| <b>Default Value:</b> | 0.0                    |
| Default Access Level  | dF; E                  |
| Function number       | 7805                   |

Allows addition or subtraction of a number seconds and tenths of seconds from the current time e.g. if the display is 5 seconds fast select **-5.0** at this function to adjust the time.

### 5.2 Adjust hours

| Section:              | RJSE          |
|-----------------------|---------------|
| Display:              | Hour          |
| Range:                | -24 to 24 hrs |
| <b>Default Value:</b> | 0             |
| Default Access Level  | dF; E         |
| Function number       | 7804          |

Allows addition or subtraction of a number hours from the current time e.g. if the display is 1 hour slow select *t* at this function to adjust the time.

#### 5.3 Clock mode

| Section:              | rtc        |
|-----------------------|------------|
| Display:              | rtc        |
| Range:                | IZHr, Z4Hr |
| <b>Default Value:</b> | 2482       |
| Default Access Level  | ч          |
| Function number       | 2085       |

This function allows the clock to be set either as a 12 hour or 24 hour clock display

#### 5.4 Clock synchronisation

| rtc                   |
|-----------------------|
| rte SYNC              |
| NonE, 50H2, 60H2, 9P5 |
| NonE                  |
| ч                     |
| 803                   |
|                       |

This function allows the clock to synchronisation be set as one of the following: **DAE** - internal clock synchronised **SOH2** - 50Hz reference taken from AC supply (not applicable to DC supply models) **SOH2** - 60Hz reference taken from AC supply (not applicable to DC supply models) **SP5** - GPS synchronisation (requires suitable external GPS module) **REP** - NTP synchronisation from internet connection (LE5 version only)
A SYNC FRI L message will be seen if the synchronisation input is not found.

# 5.5 Baud rate for GPS input

| 1 15.2 |
|--------|
|        |
|        |
|        |
|        |

Sets the baud rate for GPS input. Select the required baud rate to match the GPS output. For the Garmin GPS18X-LVC model commonly supplied with this clock the baud rate must be set to 4800.

#### 5.6 Clock display format

| Section:             | rtc                      |
|----------------------|--------------------------|
| Display:             | d, SP rage               |
| Range:               | HH.ĀĀ, ddd, dd.ĀĀ, ĀĀ.dd |
| Default Value:       | нн.аа                    |
| Default Access Level | 4                        |
| Function number      | 7804                     |

Formats available depend on number of display digits, examples shown below are for a 6 digit display. This function allows the clock to be set to display in the following modes:

 H.A.S - hours.minutes.seconds

 H.A.S - hours,minutes

 ddd - days

 dd.A.S - day.month

 A.A.S - month.day

 d.A.S - day.month.year

 A.d.S - month.day.year

#### 5.7 Clock adjustment easy access

| Section:             | rtc       |
|----------------------|-----------|
| Display:             | rte AJSt  |
| Range:               | OFF or ON |
| Default Value:       | 0n        |
| Default Access Level | ч         |
| Function number      | 7809      |

The functions **RJSE SECS** and **RJSE** hour are placed at the beginning of the function table to give easy access for basic adjustment. When set to **D** $\Pi$  the operator may gain access to the first two functions simply by entering via FUNC mode (see the "Accessing setup functions" section in th Introduction chapter). When set to **D**FF the operator must enter via S.CAL mode to gain access to these functions.

#### 5.8 Universal time offset

| Section:                    | rtc                                                                              |
|-----------------------------|----------------------------------------------------------------------------------|
| Display:                    | utc oF5t                                                                         |
| Range:                      | LOCL, - 12, - 1 1, - 10, -9, -8, -7, -6, -5, -4, -3, -2, - 1, 0, 1, 2, 3,        |
|                             | 3:30, 4, 4:30, 5, 5:30, 6, 7, 8, 9, 9:30, <i>1</i> 0, <i>11, 1</i> 2, <i>1</i> 3 |
| <b>Default Value:</b>       | 10                                                                               |
| <b>Default Access Level</b> | 4                                                                                |
| Function number             | 0443                                                                             |

Universal time offset for GPS synchronisation (-12 to +13 hours) - sets the offset in hours from universal time. When using optional GPS synchronisation the time signal transmitted uses a "universal time". The offset function allows the local offset from this "universal" time to be input in minutes. For example if local time is 10 hours ahead of GPS universal time then set  $\Box E \subset \Box F E$  to 10.

#### 5.9 Set year

| Section:             | rtc           |
|----------------------|---------------|
| Display:             | SEL YEAR      |
| Range:               | 20 10 to 2099 |
| Default Value:       | n/a           |
| Default Access Level | 4             |
| Function number      | 7808          |

This function is used to set the current year. This is necessary when a year display is required and for correct automatic daylight saving adjustment.

#### 5.10 Set month

| Section:                    | rtc                                                         |
|-----------------------------|-------------------------------------------------------------|
| Display:                    | SEt ñon                                                     |
| Range:                      | JRn, FEb, ARr, APr, ARY, Jun, JI Y, Ru9, SEP, Oct, Nou, dEc |
| <b>Default Value:</b>       | n/a                                                         |
| <b>Default Access Level</b> | ų                                                           |
| Function number             | r 08 r                                                      |

This function is used to set the current month.

# 5.11 Set day

| Section:              | rtc     |
|-----------------------|---------|
| Display:              | SEF 987 |
| Range:                | to 31   |
| <b>Default Value:</b> | n/a     |
| Default Access Level  | ч       |
| Function number       | 7806    |

This function is used to set the current day.

#### 5.12 Set time

| Section:              | rtc                           |
|-----------------------|-------------------------------|
| Display:              | SEL LA AE                     |
| Range:                | <b>0</b> to <b>86399</b> secs |
| <b>Default Value:</b> | n/a                           |
| Default Access Level  | 4                             |
| Function number       | 7805                          |

This function is used to set the current time.

#### 5.13 Automatic daylight saving enable

| Section:             | rtc       |
|----------------------|-----------|
| Display:             | 45E       |
| Range:               | OFF or ON |
| Default Value:       | 0~        |
| Default Access Level | ч         |
| Function number      | Оччь      |

Daylight saving time automatic adjustment (ON or OFF) - If automatic daylight saving time adjustment is not required set this function to DFF. If automatic daylight saving time adjustment is required set this function to DFF.

#### 5.14 Daylight saving start day

| Section:                    | rtc                               |
|-----------------------------|-----------------------------------|
| Display:                    | d5.on dRY                         |
| Range:                      | 1.5un, 2.5un, 3.5un, 4.5un, L.5un |
| <b>Default Value:</b>       | 1.500                             |
| <b>Default Access Level</b> | ч                                 |
| Function number             | 0444                              |

Daylight saving time start day. Select the first, second, third, fourth or last Sunday in the month as the start day for daylight saving.

#### 5.15 Daylight saving start month

| Section:              | rtc                                                         |
|-----------------------|-------------------------------------------------------------|
| Display:              | d5.on ñon                                                   |
| Range:                | JRn, FEb, ARr, APr, ARY, Jun, JI Y, Ru9, SEP, Oct, Nou, dEc |
| <b>Default Value:</b> | Oct                                                         |
| Default Access Level  | 4                                                           |
| Function number       | 0446                                                        |

Daylight saving time start month. Select the required start month for daylight saving adjustment.

# 5.16 Daylight saving end day

| Section:                    | rtc                               |
|-----------------------------|-----------------------------------|
| Display:                    | d5.oF dRY                         |
| Range:                      | I.Sun, 2.Sun, 3.Sun, 4.Sun, L.Sun |
| Default Value:              | 1.5un                             |
| <b>Default Access Level</b> | ч                                 |
| Function number             | 0445                              |

Daylight saving time end day. Select the first, second, third, fourth or last Sunday in the month as the end day for daylight saving.

#### 5.17 Daylight saving end month

| Section:              | rtc                                                         |
|-----------------------|-------------------------------------------------------------|
| Display:              | d5.oF ñon                                                   |
| Range:                | JRn, FEb, ARr, RPr, ARY, Jun, JI Y, Ru9, SEP, Oct, Nou, dEc |
| <b>Default Value:</b> | Oct                                                         |
| Default Access Level  | ч                                                           |
| Function number       | 0447                                                        |

Daylight saving time end month. Select the required end month for daylight saving adjustment.

#### 5.18 Number of time alarms

| Section:              | rtc                   |
|-----------------------|-----------------------|
| Display:              | No.RL                 |
| Range:                | <b>0</b> to <b>32</b> |
| <b>Default Value:</b> | 8                     |
| Default Access Level  | ч                     |
| Function number       | 780R                  |

Sets the number of time alarms required, maximum is 32.

#### 5.19 Time alarm units

| Section:             | rtc         |
|----------------------|-------------|
| Display:             | AF NULF     |
| Range:               | 5ECS, 71 NS |
| Default Value:       | 5805        |
| Default Access Level | ч           |
| Function number      | 780E        |

Selects if the time alarm units are to be in seconds or minutes. These are the units which will be used by the alarm duration function e.g. **RL** *i dUF* function.

#### 5.20 Temperature sensor type

| Section:                    | EEAP                        |
|-----------------------------|-----------------------------|
| Display:                    | FAbe                        |
| Range:                      | NonE, rtd, L335, 4-20, 0-10 |
| <b>Default Value:</b>       | NonE                        |
| <b>Default Access Level</b> | ч                           |
| Function number             | 01 Br                       |

This function is used to select the type of temperature sensor to be used. Select **new** if no temperature sensor is used. Select **red** for 2 or 3 wire Pt100 temperature sensor or select **L335** for LM335 type sensor, or select **4-20** for 4-20mA type input. A non standard 0-10V temperature input can be fitted to order, if this has not been fitted the **D-10** choice will not be seen. See the "Electrical Installation" chapter for details of connectors and wiring to be used.

#### 5.21 Temperature display time

| Section:             | FEYb                        |
|----------------------|-----------------------------|
| Display:             | °C 58C5                     |
| Range:               | <b>O</b> to <b>IOO</b> secs |
| Default Value:       | 2                           |
| Default Access Level | ч                           |
| Function number      | 1811                        |

This function is used to select the number of second for which the temperature will be displayed before the display toggles to the time display. A setting of  $\Box$  will disable the temperature display.

#### 5.22 Time display time

| Section:             | EEAP                        |  |
|----------------------|-----------------------------|--|
| Display:             | rtc SEC                     |  |
| Range:               | <b>0</b> to <b>100</b> secs |  |
| Default Value:       | 2                           |  |
| Default Access Level | ч                           |  |
| Function number      | 78 <i>12</i>                |  |

This function is used to select the number of second for which the time will be displayed before the display toggles to the temperature. A setting of  $\Box$  will disable the time display.

#### 5.23 Number of temperature alarms

| Section:              | FEYb                      |
|-----------------------|---------------------------|
| Display:              | AL Cot                    |
| Range:                | 0, 1, 2, 3, 4, 5, 6, 7, 8 |
| <b>Default Value:</b> | 2                         |
| Default Access Level  | ч                         |
| Function number       | 4378                      |

This function is used to select the number of alarms allocated for temperature operation. Up to 8 alarms can be selected at this function.

#### 5.24 Uncalibrate Pt100

| Section:              | FEYb   |     |
|-----------------------|--------|-----|
| Display:              | U.C.AL | ۲Ł۵ |
| Range:                | n/a    |     |
| <b>Default Value:</b> | n/a    |     |
| Default Access Level  | ERL    |     |
| Function number       | 0290   |     |

This function is used to clear the calibration of the Pt100 temperature sensor and return it to the default factory scaling. To uncalibrate go to the **U.CRL FEd** function and press **T** then use the **D** pushbutton to select **S** and press **T** again to accept the uncalibration. A message will be seen to indicate that the uncalibration has ended. If the temperature reading is not close to actual temperature it can be useful to uncalibrate the temperature before attempting a new calibration. If the temperature reading is not close to actual temperature to actual temperature after uncalibration check the temperature sensor and wiring.

# 5.25 Pt100 temperature calibration first point

| Section:             | FEYb     |
|----------------------|----------|
| Display:             | EAF1 LF9 |
| Range:               | n/a      |
| Default Value:       | n/a      |
| Default Access Level | EAL      |
| Function number      | 0600     |

A 2 point calibration is available for the Pt100 temperature sensor for fine adjustment of the temperature reading. The procedure for performing the temperature sensor first calibration point is:

- 1. Place the temperature sensor in a known low temperature environment e.g. an ice slurry will give a temperature of  $0^{\circ}$ C.
- 2. Allow the temperature reading time to stabilise.
- 3. At the **CRL** : **FEd** function press **and** then press **b** to toggle the display to **SES** and press **b** again. The display will give a live temperature reading which should be stable.
- 4. Press **□**, the display will show the message **EEAP CRL ! SELE** followed by a value. If necessary use the **△** or **△** button to change this value to the known temperature at the probe.
- 5. Press **I** to accept the change. The message **CRL End** should be seen. If any error message is seen check all connections to the temperature sensor and try calibration again.
- 6. Now perform the second calibration, see next function below.

### 5.26 Pt100 temperature calibration second point

| Section:             | FEYb  |     |
|----------------------|-------|-----|
| Display:             | CAL2  | ۲۲d |
| Range:               | n/a   |     |
| Default Value:       | n/a   |     |
| Default Access Level | ERL   |     |
| Function number      | O6 10 |     |

A second point using a different temperature input is required to complete the temperature calibration. The procedure is as follows://

- 1. Place the temperature sensor in a known temperature environment at least 10 degrees higher than the first point calibration temperature.
- 2. Allow the temperature reading time to stabilise.
- 3. At the **CRL2 FEd** function press **and** then press **b** to toggle the display to **BES** and press **b** again. The display will give a live temperature reading which should be stable.
- 4. Press □, the display will show the message EEAP CRL2 SCLE followed by a value. If necessary use the or □ button to change this value to the known temperature at the probe.
- 5. Press 🖬 to accept the change. The message **CRL End** should be seen. If any error message is seen check all connections to the temperature sensor and try calibration again.

#### 5.27 Pt100 temperature calibration offset

| Section:             | EEAP |     |
|----------------------|------|-----|
| Display:             | OFSE | ۲۲d |
| Range:               | n/a  |     |
| Default Value:       | n/a  |     |
| Default Access Level | ERL  |     |
| Function number      | 0660 |     |

When the temperature reading has an error across its measuring range e.g. reading 2 degrees high across its whole range the temperature reading can be altered by the "offset" method rather than needing to perform a 2 point calibration. The procedure is as follows://

- 1. At the **OF5t Ftd** function press **and** then press **to** to toggle the display to **Stars** and press **again**. The display will give a live temperature reading which should be stable.
- 2. Press □, the display will show the message EEAP OFSE followed by a value. If necessary use the □ or □ button to change this value to the known temperature at the probe.
- 3. Press **I** to accept the change. The message **DF5t End** should be seen. I

#### 5.28 Uncalibrate LM335

| Section:              | FEYb   |       |
|-----------------------|--------|-------|
| Display:              | U.C.AL | L 335 |
| Range:                | n/a    |       |
| <b>Default Value:</b> | n/a    |       |
| Default Access Level  | ERL    |       |
| Function number       | 0PS (  |       |

This function is used to clear the calibration of the LM335 temperature sensor and return it to the default factory scaling. To uncalibrate go to the U.CRL FEd function and press 🖬 then use the 🛆 pushbutton to select  $\forall ES$ 

and press 🖬 again to accept the uncalibration. A message will be seen to indicate that the uncalibration has ended. If the temperature reading is not close to actual temperature it can be useful to uncalibrate the temperature before attempting a new calibration. If the temperature reading is not close to actual temperature after uncalibration check the temperature sensor and wiring.

#### 5.29 LM335 temperature calibration first point

| Section:              | FEYb       |
|-----------------------|------------|
| Display:              | CAL   L335 |
| Range:                | n/a        |
| <b>Default Value:</b> | n/a        |
| Default Access Level  | CAL        |
| Function number       | O6O (      |

A 2 point calibration is available for the LM335 temperature sensor for fine adjustment of the temperature reading. The procedure for performing the temperature sensor first calibration point is:

- 1. Place the temperature sensor in a known low temperature environment e.g. an ice slurry will give a temperature of  $0^{\circ}$ C.
- 2. Allow the temperature reading time to stabilise.
- 3. At the **CRL** : **FEd** function press **and** then press **b** to toggle the display to **BES** and press **b** again. The display will give a live temperature reading which should be stable.
- 4. Press **□**, the display will show the message **EEAP CRL ! SELE** followed by a value. If necessary use the **△** or **∨** button to change this value to the known temperature at the probe.
- 5. Press **I** to accept the change. The message **CRL End** should be seen. If any error message is seen check all connections to the temperature sensor and try calibration again.
- 6. Now perform the second calibration, see next function below.

#### 5.30 LM335 temperature calibration second point

| Section:             | FEYb   |       |
|----------------------|--------|-------|
| Display:             | CAL2   | L 335 |
| Range:               | n/a    |       |
| Default Value:       | n/a    |       |
| Default Access Level | ERL    |       |
| Function number      | O6 / / |       |

A second point using a different temperature input is required to complete the temperature calibration. The procedure is as follows://

- 1. Place the temperature sensor in a known temperature environment at least 10 degrees higher than the first point calibration temperature.
- 2. Allow the temperature reading time to stabilise.
- 3. At the **CRL2 FEd** function press **and** then press **b** to toggle the display to **BES** and press **b** again. The display will give a live temperature reading which should be stable.
- 4. Press **□**, the display will show the message **EEAP CAL2 SELE** followed by a value. If necessary use the **△** or **△** button to change this value to the known temperature at the probe.
- 5. Press **I** to accept the change. The message **CRL End** should be seen. If any error message is seen check all connections to the temperature sensor and try calibration again.

### 5.31 LM335 temperature calibration offset

| Section:             | FEYb  |       |
|----------------------|-------|-------|
| Display:             | OFSE  | L 335 |
| Range:               | n/a   |       |
| Default Value:       | n/a   |       |
| Default Access Level | EAL   |       |
| Function number      | 066 ( |       |

When the temperature reading has an error across its measuring range e.g. reading 2 degrees high across its whole range the temperature reading can be altered by the "offset" method rather than needing to perform a 2 point calibration. The procedure is as follows://

- 1. At the **OFSE FEd** function press **and** then press **to** to toggle the display to **SES** and press **again**. The display will give a live temperature reading which should be stable.
- 2. Press □, the display will show the message EEAP OFSE followed by a value. If necessary use the □ or □ button to change this value to the known temperature at the probe.
- 3. Press **I** to accept the change. The message **DF5** End should be seen. I

### 5.32 Enter 4mA temperature display value

| Section:             | FEYb    |
|----------------------|---------|
| Display:             | Eny     |
| Range:               | n/a     |
| Default Value:       | n/a     |
| Default Access Level | ERL     |
| Function number      | 4 7 O O |

This method can be used as an alternative to the live input calibration for 4-20mA temperature inputs. This method allows the user to simply enter a temperature value to be displayed for a 4mA input. At the  $\mathbf{E} \circ \mathbf{Y}$  function press  $\mathbf{E}$  the display value will flash, use the  $\mathbf{A}$  or  $\mathbf{Y}$  pushbutton to change the value displayed to that required for a 4mA input then press  $\mathbf{E}$  to accept the change.

# 5.33 Enter 20mA temperature display value

| Section:             | EEAP  |
|----------------------|-------|
| Display:             | E~20  |
| Range:               | n/a   |
| Default Value:       | n/a   |
| Default Access Level | EAL   |
| Function number      | סו רצ |

This method can be used as an alternative to the live input calibration for 4-20mA temperature inputs. This method allows the user to simply enter a temperature value to be displayed for a 20mA input. At the  $\mathbf{E} \cap \mathbf{20}$  function press **E** the display value will flash, use the **A** or **P** pushbutton to change the value displayed to that required for a 4mA input then press **E** to accept the change.

#### 5.34 Uncalibrate 4-20mA temperature display

| Section:             | FEYb   |     |   |
|----------------------|--------|-----|---|
| Display:             | U.C.AL | I N | ł |
| Range:               | n/a    |     |   |
| Default Value:       | n/a    |     |   |
| Default Access Level | ERL    |     |   |
| Function number      | 0655   |     |   |

This function is used to clear the calibration of the 4-20mA (IN 1) temperature sensor and return it to the default factory scaling. To uncalibrate go to the  $U.CRL \ IR \ I$  function and press  $\Box$  then use the  $\Box$  pushbutton to select  $\exists E S$  and press  $\Box$  again to accept the uncalibration. A message will be seen to indicate that the uncalibration has ended. Once uncalibrated a 4mA input will show a temperature of 4 degrees C and a 20mA input will show a temperature of 20 degrees C.

#### 5.35 4-20mA temperature calibration first point

| ection:                                                                         | FEUD                                   |
|---------------------------------------------------------------------------------|----------------------------------------|
| )isplay:                                                                        | EALIIN                                 |
| Range:                                                                          | n/a                                    |
| <b>Default Value:</b>                                                           | n/a                                    |
| <b>Default Access Level</b>                                                     | C AL                                   |
| <b>Sunction number</b>                                                          | 0602                                   |
| Display:<br>Range:<br>Default Value:<br>Default Access Level<br>Function number | СЯL ( ) П<br>n/a<br>n/a<br>СЯL<br>ОБО2 |

A 2 point calibration is available for the 4-20mA temperature input (IN1) for fine adjustment of the temperature reading. The procedure for performing the temperature sensor first calibration point is:

- 1. Apply an input of a known temperature.
- 2. At the **CRL** *i i f* unction press **□** and then press **□** to toggle the display to **∀E5** and press **□** again. The display will give a live temperature reading which should be stable.
- 3. Press **□**, the display will show the message **EEAP CRL ! SELE** followed by a value. If necessary use the **△** or **△** button to change this value to the known temperature at the probe.
- 4. Press **I** to accept the change. The message **CRL End** should be seen. If any error message is seen check all temperature input connections and try calibration again.
- 5. Now perform the second calibration, see next function below.

#### 5.36 4-20mA temperature calibration second point

| Section:             | EEAP     |
|----------------------|----------|
| Display:             | CAFS IUI |
| Range:               | n/a      |
| Default Value:       | n/a      |
| Default Access Level | ERL      |
| Function number      | 06 IS    |

A 2 point calibration is available for the 4-20mA temperature input for fine adjustment of the temperature reading. The procedure for performing the temperature sensor second calibration point is:

1. Apply an input of a known temperature different by at least 10 percent to that of the signal applied at **CRL** : , **R** :

- 2. At the **CRL2** : **R** : function press **and** then press **b** to toggle the display to **JE5** and press **b** again. The display will give a live temperature reading which should be stable.
- 3. Press **□**, the display will show the message **EEAP CRL2 SCLE** followed by a value. If necessary use the **△** or **△** button to change this value to the known temperature at the probe.
- 4. Press **I** to accept the change. The message **CRL End** should be seen. If any error message is seen check all temperature input connections and try calibration again.

### 5.37 4-20mA temperature calibration offset

| Section:              | FEYb |            |   |
|-----------------------|------|------------|---|
| Display:              | OFSE | <u>; П</u> | ł |
| Range:                | n/a  |            |   |
| <b>Default Value:</b> | n/a  |            |   |
| Default Access Level  | ERL  |            |   |
| Function number       | 0662 |            |   |

When the temperature reading has an error across its measuring range e.g. reading 2 degrees high across its whole range the temperature reading can be altered by the "offset" method rather than needing to perform a 2 point calibration. The procedure is as follows://

- 1. At the **OF5E I** function press **I** and then press **I** to toggle the display to **YE5** and press **I** again. The display will give a live temperature reading which should be stable.
- 2. Press □, the display will show the message EEAP OFSE followed by a value. If necessary use the □ or □ button to change this value to the known temperature at the probe.
- 3. Press **I** to accept the change. The message **OF5t End** should be seen.

#### 5.38 Uncalibrate 0-10V temperature display

| Section:              | FEYb   |       |
|-----------------------|--------|-------|
| Display:              | U.C.AL | 1 1 2 |
| Range:                | n/a    |       |
| <b>Default Value:</b> | n/a    |       |
| Default Access Level  | ERL    |       |
| Function number       | 0624   |       |

Only seen if the special hardware modification for 0-10V input for temperature display has been fitted. This function is used to clear the calibration of the 0-10V (input 2) temperature input and return it to the default factory scaling. To uncalibrate go to the **U.CRL IR2** function and press **I** then use the **D** pushbutton to select **JE5** and press **D** again to accept the uncalibration. A message will be seen to indicate that the uncalibration has ended. Once uncalibrated a 0V input will show a temperature of 0 degrees C and a 10V input will show a temperature of 100 degrees C. Note since a 0V input is effectively ground the display may give an error message until the input is slightly above 0V.

### 5.39 0-10V temperature calibration first point

| Section:             | FEYb    |
|----------------------|---------|
| Display:             | CALIIUS |
| Range:               | n/a     |
| Default Value:       | n/a     |
| Default Access Level | ERL     |
| Function number      | 0604    |

Only seen if the special hardware modification for 0-10V input for temperature display has been fitted. A 2 point calibration is available for the 0-10V temperature input (IN2) for fine adjustment of the temperature reading. Since a zero volt input can be prone to noise pickup it is best to perform the first calibration point above zero volts e.g. 1V. A 0V input may show as an error message on the display. The procedure for performing the temperature sensor first calibration point is:

- 1. Apply an input of a known temperature.
- 2. At the **CRL** *i i n* **2** function press **■** and then press **■** to toggle the display to **∀E5** and press **■** again. The display will give a live temperature reading which should be stable.
- 3. Press **□**, the display will show the message **E∂PCRL i SCLE** followed by a value. If necessary use the **□** or **□** button to change this value to the known temperature at the probe.
- 4. Press 🖬 to accept the change. The message **CRL End** should be seen. If any error message is seen check all temperature input connections and try calibration again.
- 5. Now perform the second calibration, see next function below.

#### 5.40 0-10V temperature calibration second point

| Section:             | FEYb     |
|----------------------|----------|
| Display:             | CAFS 1US |
| Range:               | n/a      |
| Default Value:       | n/a      |
| Default Access Level | ERL      |
| Function number      | 06 IY    |
|                      |          |

Only seen if the special hardware modification for 0-10V input for temperature display has been fitted. A 2 point calibration is available for the 0-10V temperature input for fine adjustment of the temperature reading. The procedure for performing the temperature sensor second calibration point is:

- 1. Apply an input of a known temperature different by at least 10 percent to that of the signal applied at **CRL : ; n2**.
- 2. At the **CRL2** : **∩2** function press **■** and then press **■** to toggle the display to **∀E5** and press **■** again. The display will give a live temperature reading which should be stable.
- 3. Press **□**, the display will show the message **EEAP CAL2 SELE** followed by a value. If necessary use the **△** or **△** button to change this value to the known temperature at the probe.
- 4. Press **I** to accept the change. The message **CRL End** should be seen. If any error message is seen check all temperature input connections and try calibration again.

#### 5.41 0-10V temperature calibration offset

| Section:             | FEYb |        |
|----------------------|------|--------|
| Display:             | OFSE | 1 11 2 |
| Range:               | n/a  |        |
| Default Value:       | n/a  |        |
| Default Access Level | EAL  |        |
| Function number      | 0664 |        |

Only seen if the special hardware modification for 0-10V input for temperature display has been fitted. When the temperature reading has an error across its measuring range e.g. reading 2 degrees high across its whole range the temperature reading can be altered by the "offset" method rather than needing to perform a 2 point calibration. The procedure is as follows://

- 1. At the **OF5E I R2** function press **I** and then press **X** to toggle the display to **YE5** and press **I** again. The display will give a live temperature reading which should be stable.
- 2. Press □, the display will show the message EEAP OFSE followed by a value. If necessary use the □ or □ button to change this value to the known temperature at the probe.
- 3. Press **I** to accept the change. The message **OF5t End** should be seen.

#### 5.42 Temperature display decimal point

| Section:             | FEYb    |
|----------------------|---------|
| Display:             | °E.dP   |
| Range:               | 0, 0. I |
| Default Value:       | 0       |
| Default Access Level | ч       |
| Function number      | 78 I 3  |

The temperature display can be set for zero or one decimal point display resolution. When set for one decimal place (**B**. t setting) it may be necessary to change the units display at the **C Un**, **E** in order to fit the temperature reading on the display if a 4 digit display is used, see the **C Un**, **E** for further details.

#### 5.43 Temperature unit display

| Section:                    | FEYb                    |
|-----------------------------|-------------------------|
| Display:                    | °E Unit                 |
| Range:                      | ° <u>C,</u> °, <u>C</u> |
| <b>Default Value:</b>       | ٥٢                      |
| <b>Default Access Level</b> | ч                       |
| Function number             | 78 /F                   |

The temperature display can be set to show the units  ${}^{\circ}C$ ,  ${}^{\circ}$  or C after the temperature. When a temperature display resolution of 0.1 degrees is selected at the  ${}^{\circ}C.dP$  function the temperature range will be allow from -  $!.9{}^{\circ}C$  to  $9.9{}^{\circ}C$  or -  $!9.9{}^{\circ}$  to  $99.9{}^{\circ}C$  or -  $!9.9{}^{\circ}C$  to  $99.9{}^{\circ}C$  for a 4 digit display.

#### 5.44 Temperature display filter

| Section:             | FEYb                      |
|----------------------|---------------------------|
| Display:             | °[ F¦ Er                  |
| Range:               | 0, 1, 2, 3, 4, 5, 6, 7, 8 |
| Default Value:       | 8                         |
| Default Access Level | ч                         |
| Function number      | 7822                      |

The temperature display filter can be used to reduce display variation due to noise pickup from the sensor, if fluctuations occur increase the value of the filter.

#### 5.45 Alarm relay high setpoint

| Section:                    | AL I to AL B                    |
|-----------------------------|---------------------------------|
| Display:                    | H, 9h                           |
| Range:                      | Any display value or <b>DFF</b> |
| <b>Default Value:</b>       | OFF                             |
| <b>Default Access Level</b> | 2                               |
| Function number             | 4000 to 4007                    |

Displays and sets the high setpoint value for the designated alarm relay. Use this high setpoint function if a relay operation is required when the display value becomes equal to or more than the low setpoint value.

To set the high alarm value go to the H, Sh function, press  $\square$  and when you see a digit of the value flash use the  $\square$  or  $\square$  push buttons to set the required value then press  $\square$  to accept this selection. The high alarm setpoint may be disabled by pressing the  $\square$  and  $\square$  push buttons simultaneously. When the alarm is disabled the display will indicate DFF. If the relay is allocated both a low and high setpoint then the relay will activate when the value displayed moves outside the band set by the low and high setpoints. The value at which the relay will reset is controlled by the  $H \square SE$  function.

**Overlapping alarms** - if the **H**, **Sh** value is set lower than the **Lo** value then the alarm will activate in the band between the two values.

If the display has annunciator leds for the relay then the annunciator will initially flash in alarm condition, if the alarm is acknowledged by pressing the 🖬 button (where fitted) or has been acknowledged by a P button or remote input operation the annunciator will be solidly lit until the display moves out of alarm condition.

#### Example:

If H, 9h under AL is set to 100 then relay 1 will activate when the display value is 100 or higher.

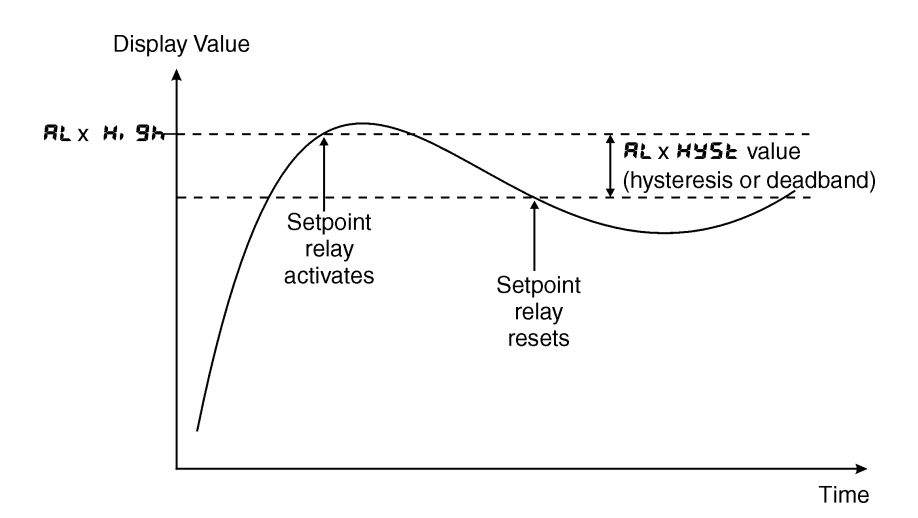

Note if the high alarm value is set lower than the low alarm value the relay will activate between the two i.e. activate in the band between the two values.

#### LD5RTTMAN-1.6-0

#### 5.46 Alarm relay low setpoint

| Section:                    | AL I to AL B                    |
|-----------------------------|---------------------------------|
| Display:                    | Lo                              |
| Range:                      | Any display value or <b>DFF</b> |
| <b>Default Value:</b>       | OFF                             |
| <b>Default Access Level</b> | 2                               |
| Function number             | 40 10 to 40 17                  |

Displays and sets the low setpoint value for the designated alarm relay. Use this low setpoint function if a relay operation is required when the display value becomes equal to or less than the low setpoint value.

To set the low alarm value press  $\square$  and when you see a digit of the value flash use the  $\square$  or  $\square$  push buttons to set the required value then press  $\square$  to accept this selection.

The low alarm setpoint may be disabled by pressing the  $\square$  and  $\square$  push buttons simultaneously. When the alarm is disabled the display will indicate  $\square F F$ . If the relay is allocated both a low and high setpoint then the relay will activate when the value displayed moves outside the band set by the low and high setpoints. The value at which the relay will reset is controlled by the Hysteresis function.

If the display has annunciator leds for the relay then the annunciator will initially flash in alarm condition, if the alarm is acknowledged by pressing the  $\Box$  button (where fitted) or has been acknowledged by a  $\Box$  button or remote input operation the annunciator will be solidly lit until the display moves out of alarm condition.

#### **Example:**

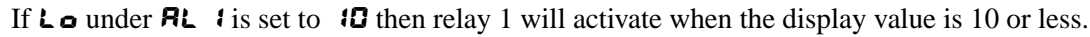

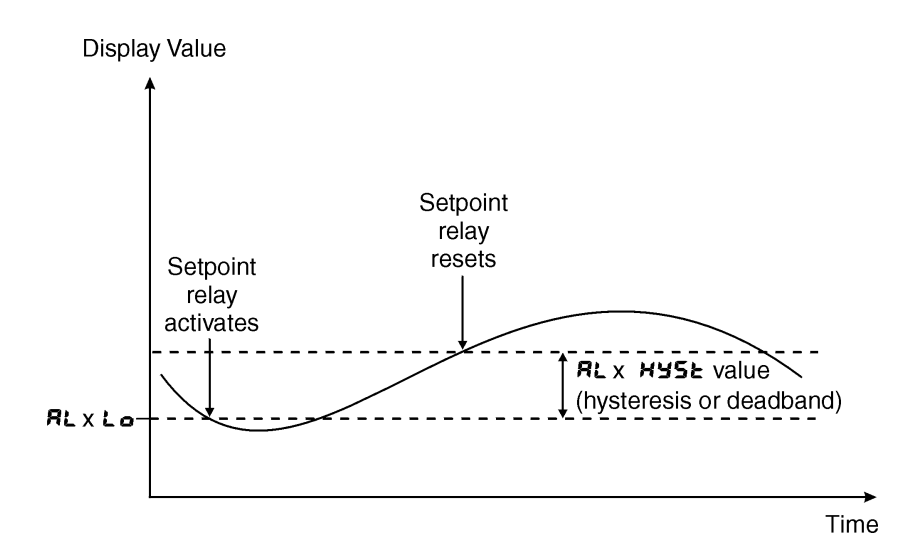

#### 5.47 Alarm relay hysteresis (deadband)

| Section:              | RL I to RL B |
|-----------------------|--------------|
| Display:              | H42F         |
| Range:                | 0 to 65535   |
| <b>Default Value:</b> | 10           |
| Default Access Level  | 3            |
| Function number       | 4020 to 4021 |

Displays and sets the alarm relay hysteresis limit for the selected channel. To set a relay hysteresis value go to the HYSE function and use the  $\square$  or  $\square$  push buttons to set the value required then press  $\square$  to accept this value. The hysteresis value is common to Fault, Low and High setpoint values. The hysteresis value may be used to prevent too frequent operation of the relay when the measured value is rising and falling around setpoint value.

The hysteresis setting operates as follows: For the ascending alarms, once the alarm is activated the input must fall

below the setpoint value minus the hysteresis value to reset the alarm. e.g. if **RL 3 H, 9** is to **SO.O** and **RL 3 HYSE** is set to **3.O** then the channel 4 alarm will activate once the display value goes to **SO.O** or above and will reset when the display value goes below **47.O** i.e. at **46.9** or below.

For the descending alarms, once the alarm is activated the input must rise above the setpoint value plus the hysteresis value to reset the alarm. e.g. if **RL2H**, **Sh** is to **D.D** and **RL2HYSE** is set to **ID.D** then the channel 5 alarm will activate when the display value falls below **D.D** and will reset when the display value goes above **ID.D** i.e at **ID.1** or above. The hysteresis units are expressed in displayed engineering units.

#### 5.48 Alarm relay trip time

| Section:              | AL 1 to AL B                   |
|-----------------------|--------------------------------|
| Display:              | Er, P                          |
| Range:                | <b>0</b> to <b>6553.5</b> secs |
| <b>Default Value:</b> | 0.0                            |
| Default Access Level  | 3                              |
| Function number       | 4040 to 4047                   |

Displays and sets the alarm trip time in seconds. The trip time is common for both alarm high and low setpoint values. The trip time provides a time delay before the alarm relay will activate when an alarm condition is present. The alarm condition must be present continuously for the whole trip time period before the alarm will activate. If the input moves out of alarm condition during this period the timer will reset and the full time delay will be restored. This trip time delay is useful for preventing an alarm trip due to short non critical deviations from setpoint. The trip time is selectable over **0.0** to **5553.5** seconds.

To set the trip time value go to the  $\not \leftarrow \not P$  function, press  $\blacksquare$  and when you see a digit of the value flash use the  $\square$  or  $\square$  push buttons to set the required value then press  $\blacksquare$  to accept this selection.

**Example:** If  $\mathbf{E}_{\mathbf{r}}$ ,  $\mathbf{P}$  is set to **5.0** seconds then the display must indicate an alarm value for a full 5 seconds before the relay will activate.

#### 5.49 Alarm relay reset time

| Section:             | AL 1 to AL 8     |
|----------------------|------------------|
| Display:             | ΓSE              |
| Range:               | 0 to 6553.5 secs |
| Default Value:       | 0.0              |
| Default Access Level | 3                |
| Function number      | 4050 to 4057     |

Displays and sets the alarm reset delay time in seconds. The reset time is common for both alarm high and low setpoint values. With the alarm condition is removed the alarm relay will stay in its alarm condition for the time selected as the reset time. If the input moves back into alarm condition during this period the timer will reset and the full time delay will be restored. The reset time is selectable over **D.D** to **5553.5** seconds.

To set the reset time value go to the  $\Gamma$  **5** $\models$  function, press **a** and when you see a digit of the value flash use the **a** or **b** push buttons to set the required value then press **b** to accept this selection.

**Example:** If *f* **<b>5** is set to *i***<b>0**.**0** seconds then the resetting of alarm relay will be delayed by 10 seconds.

#### 5.50 Relay selection

| Section:              | AL 1 to ALB  |
|-----------------------|--------------|
| Display:              | rlys         |
| Range:                | On or OFF    |
| <b>Default Value:</b> | OFF          |
| Default Access Level  | ч            |
| Function number       | 4330 to 4337 |

Allows a relay to be allocated to an alarm. For example if a high alarm value has been selected at the **RL 1H**, **Sh** function this alarm could be allocated to relay 3 by selecting **FLY30** at this function. Press the **B** button to enter this function then use the **D** or **D** pushbuttons to choose the required relay then press the **B** button to toggle to **D** or **DFF** as required. When relay PI control is used alarm 1 is dedicated to relay 1 and alarm 2 is dedicated to relay 2 so no selection choice will appear when set for PI control.

#### 5.51 Alarm trailing or setpoint mode

| Section:                    | AL I to ALB                                     |
|-----------------------------|-------------------------------------------------|
| Display:                    | EL                                              |
| Range:                      | SEE.P, EL 1, EL 2, EL 3, EL 4, EL 5, EL 6, EL 7 |
| <b>Default Value:</b>       | SEL.P                                           |
| <b>Default Access Level</b> | ч                                               |
| Function number             | 4060 to 4067                                    |

Each alarm, except alarm 1, may be programmed to operate with an independent setpoint value (SEE.P selected) or may be linked to operate at a fixed difference to one or more other alarms, known as trailing operation. The operation is as follows: The operation of each alarm is selectable by selecting, for example, (Alarm 4) RL 4 SEE.P = alarm 4 normal setpoint or RL 4 EL I = alarm 4 trailing alarm 1 or RL 4 EL Z = alarm 4 trailing alarm 2 or RL 4 EL J = alarm 4 trailing relay 3. For trailing set points the setpoint value is entered as the difference from the setpoint being trailed.

If the trailing setpoint is to operate ahead of the prime setpoint then the value is entered as a positive number and if operating behind the prime setpoint then the value is entered as a negative number.

**Notes:** If a high ( $RL \times h$ , Sh) trailing alarm is set then this will only follow the high alarm setting of the alarm it is set to trail. Similarly a low alarm will only trail a low alarm of the alarm it is set to trail. It is possible to use trailing alarms with both high and low alarm settings used for each relay.

**Example 1 - High alarm:** With alarm 2 set to trail alarm 1, if **RL** *i* **H**, **Sh** is set to *i***OOO** and **RL 2 H**, **Sh** is set to **SO** then alarm 1 will activate at *i***OOO** and alarm 2 will activate at *i***OSO** (i.e. 1000 + 50). If alarm 2 had been set at **-SO** then alarm 2 would activate at **qSO** (i.e. 1000 - 50) or above.

**Example 2 - Low alarm:** With alarm 2 set to trail alarm 1, if **RL 1Lo** is set to **500** and **RL2Lo** is set to **200** then alarm 1 will activate at **500** and alarm 2 will activate at **800** (i.e. 600 + 200). If alarm 2 had been set at **-200** then alarm 2 would activate at **400** (i.e. 600 - 200) or below.

#### 5.52 Alarm relay latching operation

| Section:                    | AL I to AL 8         |
|-----------------------------|----------------------|
| Display:                    | Ltch                 |
| Range:                      | Ruto, Ltch, R.b, L.b |
| <b>Default Value:</b>       | Ruto                 |
| <b>Default Access Level</b> | ч                    |
| Function number             | ררו א סרו א          |

Allows selection of alarm latching operation. If set to Ruto the alarm relays will not latch i.e. they will automati-

cally reset when the display moves out of alarm condition. If set to **LRECH** the relay will latch and will not reset until the display value is out of alarm condition and either the **b**utton is pressed to clear the latch condition or if power is removed. The relay hysteresis, trip time and reset time settings still apply to latching relays.

In latching mode the alarm annunciator (if annunciators are fitted) will flash when the display goes into alarm condition. If the display goes out of alarm condition without being acknowledged the flashing period will change to give a longer "off" time. If the alarm is acknowledged by pressing the 🖬 button then the annunciator will change from flashing to solidly lit. Once the alarm has been acknowledged the relay will be free to reset once the display value moves out of alarm condition.

#### 5.53 Alarm relay normally open/closed

| Section:             | FL I to FL 8 |
|----------------------|--------------|
| Display:             | LLA          |
| Range:               | n.o, n.c     |
| Default Value:       | n.o          |
| Default Access Level | ч            |
| Function number      | 4030 to 4037 |

Displays and sets the setpoint alarm relay x action to normally open (de-energised) or normally closed (energised), when no alarm condition is present. Since the relay will always open when power is removed a normally closed alarm is often used to provide a power failure alarm indication. To set the alarm relay for normally open or closed go to the  $\Gamma L$  ito  $\Gamma L B \Gamma L J$  function and use the  $\square$  or  $\square$  push buttons to set the required operation then press  $\square$  to accept this selection. Example:

If set to **R** in. **a** alarm relay 1 will be open circuit when the display is outside alarm condition and will be closed (short circuit across COM and N/O terminals) when the display is in alarm condition.

#### 5.54 Relay acknowledge

| Section:              | FL I to FLB  |
|-----------------------|--------------|
| Display:              | Rch          |
| Range:                | OFF or ON    |
| <b>Default Value:</b> | OFF          |
| Default Access Level  | ч            |
| Function number       | 4320 to 4327 |
|                       |              |

If an alarm has been set to latching operation it will not reset until the reading is outside its alarm condition and the operator has acknowledged the alarm by pressing the  $\Box$  button (where fitted) or when programmed for this purpose using a  $\Box$  button or remote input to acknowledge the alarm. If the **R** $\epsilon$ **F** is set to **D** $\Pi$  the operator can acknowledge the alarm whilst still in alarm condition allowing the alarm to reset automatically when the reading moves outside the alarm condition.

#### 5.55 Temperature alarm relay Boolean logic operation

| Section:              | FL I to FL 8   |
|-----------------------|----------------|
| Display:              | bool           |
| Range:                | Or, And        |
| <b>Default Value:</b> | Or             |
| Default Access Level  | ч              |
| Function number       | 43 10 to 43 17 |

This function allows a Boolean logic AND ( $\mathbf{R} \mathbf{rd}$ ) or OR ( $\mathbf{C} \mathbf{r}$ ) function to be applied to temperature alarms. If two or more alarms use the same relay and that relay is set to operate as an OR operation then this effectively puts the

alarms in parallel. If two or more alarms use the same relay that relay is set to operate on an AND operation then this effectively puts the alarms in series.

Examples: 1. If alarms 1, 2 and 3 all use relay 1 and relay 1 is set for  $\Box r$  operation then relay 1 will activate if the display value for the selected channels for these alarms causes either alarm 1 or alarm 2 or alarm 3 to go into alarm condition. i.e. relay 1 will activate if any of the alarms is in alarm condition.

2. If alarms 1, 2 and 3 all use relay 1 and relay 1 is set for **Rnd** operation then relay 1 will activate if the display value for the selected channels for these alarms causes alarm 1 and alarm 2 and alarm 3 to go into alarm condition. i.e. all 3 alarms must be in alarm condition for relay 1 to activate.

#### 5.56 Alarm on time

| Section:             | RE 1 to RE32                 |
|----------------------|------------------------------|
| Display:             | 0.                           |
| Range:               | <b>O</b> to <b>1439</b> mins |
| Default Value:       | n/a                          |
| Default Access Level | 2                            |
| Function number      | 7840 to 785F                 |

Up to 32 alarm times can be set To set a time alarm a start time, duration and the days on which the alarms are to operate must be set, also the relay or relays to be activated during an alarm must be set. This function is used to set the time at which the alarm is to begin. The **duf** function which follows sets the length of time the alarm is active. The **dRy** function sets which day or days the alarm is to operate on and the **FLY** function allows selection of relay or relays to be activated.

#### 5.57 Alarm duration

| Section:              | AF 1 to BF35                           |
|-----------------------|----------------------------------------|
| Display:              | aur                                    |
| Range:                | <b>G</b> to Maximum display value secs |
| <b>Default Value:</b> | n/a                                    |
| Default Access Level  | 2                                      |
| Function number       | 7880 to 789F                           |

The alarm duration is the length of time from the  $\mathbf{D}$  time for which the chosen relay or relays will activate. The time can be set in units of minutes or seconds with the selection being made at the **RL** UN E function.

#### 5.58 Alarm days

| Section:              | AF 1 to AF35                       |
|-----------------------|------------------------------------|
| Display:              | 98A                                |
| Range:                | ňon, ŁuE, ũEd, Łhu, Fri , SAŁ, Sun |
| <b>Default Value:</b> | n/a                                |
| Default Access Level  | 2                                  |
| Function number       | 78CO to 78dF                       |

For each alarm the days of the week on which the alarm will operate is set at this function. Use the  $\square$  or  $\square$  pushbutton to select the day required then press the  $\square$  button to toggle between  $\square FF$  (alarm does not operate on this day) and  $\square \cap$  (alarm does operate on this day). Continue using the  $\square$  or  $\square$  pushbutton to choose more days if required and when finished press  $\square$  when the display shows  $E \cap d$  to exit this section.

#### 5.59 Alarm relays

| Section:             | AF 1 to BF35                       |
|----------------------|------------------------------------|
| Display:             | LLA                                |
| Range:               | <b>FLY. 1, FLY.2, FLY.3, FLY.4</b> |
| Default Value:       | n/a                                |
| Default Access Level | 2                                  |
| Function number      | 7900 to 79 IF                      |

For each alarm the relay or relays on which the alarm will operate is set at this function. Use the  $\square$  or  $\square$  pushbutton to select the relay required then press the  $\square$  button to toggle between  $\square FF$  (alarm does not operate this relay) and  $\square \cap$  (alarm does operate this relay). Continue using the  $\square$  or  $\square$  pushbutton to choose more relays if required and when finished press  $\square$  when the display shows  $E \cap d$  to exit this section.

### 5.60 Remote input alarm enable

| Section:                    | AF 1 to AF35                        |
|-----------------------------|-------------------------------------|
| Display:                    | a.i N                               |
| Range:                      | d.) N. I, d.) N.2, d.) N.3, d.) N.4 |
| <b>Default Value:</b>       | n/a                                 |
| <b>Default Access Level</b> | 2                                   |
| Function number             | 7940 to 795F                        |

For each alarm there is the option of requiring an extra enabling input form one of the four remote (digital) inputs on the main board. Use the  $\square$  or  $\square$  pushbutton to select the digital input required then press the  $\square$  button to toggle between  $\square F F$  (alarm does not require this input) and  $\square \cap$  (alarm does require this input). Continue using the  $\square$  or  $\square$  pushbutton to choose more digital inputs if required and when finished press  $\square$  when the display shows  $E \cap d$  to exit this section. For example if an alarm has  $d.I \cap \square 3$  set to  $\square \cap$  then the alarm will only operate if digital input 3 is active when the alarm on time is reached. If the remote input becomes active or inactive during the alarm period it can cause the relays selected to activate and de activate in response. Ensure that the remote input functions in the  $f.I \cap P$  section do not conflict with these settings as the remote input terminals can also be set to operate from remote input function selection i.e. do not select 2 operations for the same remote input.

#### 5.61 Automatic display brightness

| Section:                    | di SP     |
|-----------------------------|-----------|
| Display:                    | br9t Ruto |
| Range:                      | OFF or ON |
| <b>Default Value:</b>       | 0~        |
| <b>Default Access Level</b> | 2         |
| Function number             | 22FC      |

Automatic display brightness adjustment. Applies only to instruments with light sensor fitted. The automatic brightness adjustment uses the optional light sensor to gauge the required brightness level for the environment. The high and low brightness limits are set at the Ruto H, Sh and Ruto Lo functions described below.

#### 5.62 Display brightness

| Section:             | di SP                 |
|----------------------|-----------------------|
| Display:             | br 9t                 |
| Range:               | <b>;</b> to <b>53</b> |
| Default Value:       | 63                    |
| Default Access Level | 2                     |
| Function number      | 22Fb                  |

Allows manual adjustment of the display brightness from 1 (lowest brightness) to 63 (highest brightness).

#### 5.63 Dimmed display brightness

| Section:             | di SP   |
|----------------------|---------|
| Display:             | dul l   |
| Range:               | 0 to 63 |
| Default Value:       | 7       |
| Default Access Level | 2       |
| Function number      | 2352    |

Displays and sets the manually set level for remote input brightness switching. When a remote input is set to  $d_{u}$ ; the remote input can be used to switch between the display brightness level set by the **brSE** function and the dimmed display brightness set by the **du**; function. The display dull level is selectable from **C** to **53**, where **D** = lowest intensity and **53** = highest intensity. This function is useful in reducing glare when the display needs to be viewed in both light and dark ambient light levels.

#### 5.64 Auto display brightness high level

| Section:              | di SP                  |
|-----------------------|------------------------|
| Display:              | Ruto H, 9h             |
| Range:                | <b>;5</b> to <b>53</b> |
| <b>Default Value:</b> | 63                     |
| Default Access Level  | 2                      |
| Function number       | 22E8                   |

Automatic brightness high level - seen only when **br9t Ruto** is set to **On**. The high brightness level sets the maximum brightness which the automatic brightness control can achieve with 64 being the highest intensity.

#### 5.65 Auto display brightness low level

| Section:              | di SP                 |
|-----------------------|-----------------------|
| Display:              | Auto Lo               |
| Range:                | <b>;</b> to <b>53</b> |
| <b>Default Value:</b> | 7                     |
| Default Access Level  | 2                     |
| Function number       | 22EP                  |

Automatic brightness low level - seen only when **br9t Ruto** is set to **DR**. The low brightness level sets the minimum brightness which the automatic brightness control can achieve with **54** being the highest intensity and **D** being the lowest intensity.

#### 5.66 Display dim timer

| Section:                    | di SP                                  |
|-----------------------------|----------------------------------------|
| Display:                    | d.OFF                                  |
| Range:                      | <b>G</b> to Maximum display value mins |
| <b>Default Value:</b>       | 0                                      |
| <b>Default Access Level</b> | 2                                      |
| Function number             | 2266                                   |

This function can be used to set a timer in minutes for automatic dimming of the display to reduce current consumption. When set to  $\mathbf{D}$  the timer is disabled and there is no automatic dimming. When set to a value in minutes the display will automatically dim with the timer starting from the last time a pushbutton on the display was pressed. The timer operates on an accuracy of +/- 1 minute so timing is approximate. When the display dims it dims to the brightness level set at the **du**; ; function. Note this timer is independent from the master unit **d.DFF** timer i.e. the dulling operation for the slave unit cannot be controlled by the master unit. The normal brightness will resume and the timer will be reset when any of the slave displays pushbuttons is pressed.

#### 5.67 Front P button operation mode

| Section:                    | Г.) ПР                        |
|-----------------------------|-------------------------------|
| Display:                    | P.but                         |
| Range:                      | NONE, P.H. , P.Lo, HLo, AL.Ac |
| Default Value:              | NONE                          |
| <b>Default Access Level</b> | ч                             |
| Function number             | 4720                          |
|                             |                               |

#### 5.68 Remote input 1 operation mode

| Section:              | Г.) ПР                                                              |
|-----------------------|---------------------------------------------------------------------|
| Display:              | Г.) П. (                                                            |
| Range:                | NONE, P.HI d, d.HI d, P.H., P.Lo, H. Lo, AL.Ac, ACCS, P.Lut, F.Lut, |
|                       | U.but, d.but, dul I , b.I nc, b.dEc                                 |
| <b>Default Value:</b> | NONE                                                                |
| Default Access Level  | 4                                                                   |
| Function number       | 4721                                                                |

The remote inputs 1 to 4 can be set to be used for various operations as described below. Ensure that the remote input settings in the **RE** 1 to **RE32** *d.*:  $\Pi$  section do not conflict with the settings in this section as the remote input terminals can also be set to enable/disable the time alarms i.e. do not select 2 operations for the same remote input.

- **NORE** If this option is selected then remote input 1 will have no function.
- **P.Ho:** *d* not applicable to this software version.
- **d.Ho**: **d** not applicable to this software version.
- **P.H.** not applicable to this software version.
- **P.Lo** not applicable to this software version.
- H. Lo not applicable to this software version.

- **R**: **R**C alarm acknowledge. Allows the remote input to be used to acknowledge a temperature alarm. If the alarm is set for latching operation the acknowledgment will allow the alarm and any relays allocated to that alarm to reset when the alarm condition is removed. If the alarm is set for automatic reset the acknowledgment will allow the alarm and any relays allocated to that alarm to reset even if the alarm condition still exists this could typically be used to silence a siren controlled by a relay even though the alarm condition is still present. The acknowledge will operate on all alarms programmed to require acknowledgement.
- **REES** remote input access. Allows the remote input to be used for setup function access control purposes. Refer to the "Accessing setup functions" in the Introduction chapter.
- **P.but** allows the selected remote input to act as the **P** pushbutton.
- F.but allows the selected remote input to act as the 🖬 pushbutton.
- U.but allows the selected remote input to act as the **D** pushbutton.
- d.but allows the selected remote input to act as the D pushbutton.
- **du**; : remote dulling of the display. When activated the display brightness will fall to the level set by the **du**; : level. This is generally used to reduce current consumption in battery powered applications or for switching between day and night brightness levels.
- b.! nc display brightness increment. Allows the selected remote input to be used to increment the display brightness. If no other remote input is set to b.dEc then once maximum brightness is reached the brightness will start again from lowest brightness and increment. If auto brightness is turned on then when powered up the display will go to its auto brightness level and can be adjusted from there. If auto brightness is turned off then the display will remember its last brightness setting on power up. The maximum brightness reached will be the brightness level set by the br St function is auto brightness is turned off or the brightness level set by the Br St function if auto brightness is turned off or the brightness level set by the Br St function if auto brightness is turned on.
- b.dEc display brightness decrement. Allows the selected remote input to be used to decrement the display brightness. If no other remote input is set to b.! nc then once minimum brightness is reached the brightness will start again from lowest highest brightness and decrement. If auto brightness is turned on then when powered up the display will go to its auto brightness level and can be adjusted from there. If auto brightness is turned off then the display will remember its last brightness setting on power up. The maximum brightness reached will be the brightness level set by the br St function is auto brightness is turned off or the brightness level set by the Br St function if auto brightness is turned off or the brightness reached will be the brightness level set by the duil function if auto brightness is turned off or the brightness level set by the Br St function if auto brightness is turned off or the brightness level set by the duil function if auto brightness is turned off or the brightness level set by the Br St function if auto brightness is turned off or the brightness level set by the Br St function if auto brightness is turned off or the brightness level set by the Br St function if auto brightness is turned off or the brightness level set by the Br St function if auto brightness is turned off or the brightness level set by the Br St function if auto brightness is turned off or the brightness level set by the Br St function if auto brightness is turned off or the brightness level set by the Br St function if auto brightness is turned off or the brightness level set by the Br St function if auto brightness is turned off or the brightness level set by the Br St function if auto brightness is turned off or the brightness level set by the Br St function if auto brightness is turned off or the brightness level set by the Br St function if auto brightness is turned off or the brightness level set by the Br St function if auto brightness is turned off or the brightness level set by the Br St fu

#### 5.69 Remote input 2 operation mode

| Section:                    | r.) np                                                              |
|-----------------------------|---------------------------------------------------------------------|
| Display:                    | r.) n.2                                                             |
| Range:                      | NONE, P.HI d, d.HI d, P.H., P.Lo, H. Lo, AL.Ac, ACCS, P.Lut, F.Lut, |
|                             | U.but, d.but, dul I , b.I nc, b.dEc                                 |
| <b>Default Value:</b>       | NONE                                                                |
| <b>Default Access Level</b> | ч                                                                   |
| Function number             | 4722                                                                |

Remote input 2 functions. Same choices as *F*. *I PF*. *I* **apply**.

#### 5.70 Remote input 3 operation mode

| Section:              | E,LOP                                                                |
|-----------------------|----------------------------------------------------------------------|
| Display:              | Г.) П.Э                                                              |
| Range:                | NONE, P.H. d, d.H. d, P.H. , P.Lo, H. Lo, RL.Rc, REES, P.Lut, F.Lut, |
|                       | U.but, d.but, dul I , b.I nc, b.dEc                                  |
| <b>Default Value:</b> | NONE                                                                 |
| Default Access Level  | ч                                                                    |
| Function number       | 4723                                                                 |

Remote input 3 functions. Same choices as *C*. *I P C*. *I* apply.

#### 5.71 Remote input 4 operation mode

| Section:              | r,i np                                                               |
|-----------------------|----------------------------------------------------------------------|
| Display:              | Г.) П.Ч                                                              |
| Range:                | NONE, P.H. d, d.H. d, P.H. , P.Lo, H. Lo, RL.Ac, REES, P.Lut, F.Lut, |
|                       | U.but, d.but, dul I , b.I nc, b.dEc                                  |
| <b>Default Value:</b> | NONE                                                                 |
| Default Access Level  | 4                                                                    |
| Function number       | 4724                                                                 |

Remote input 4 functions. Same choices as *C*. *I PC*. *I* apply.

#### 5.72 Remote input (digital inputs) 1 pull up/down operation

| Section:              | d., n           |
|-----------------------|-----------------|
| Display:              | d., n. ( P.UP   |
| Range:                | OPEn, H. Sh, Lo |
| <b>Default Value:</b> | H, 9h           |
| Default Access Level  | ч               |
| Function number       | 4850            |
|                       |                 |

This function sets the voltage level present on the digital input terminal. If set to H, Gh a 5VDC voltage will be placed on the input terminal via a pull up resistor and a short circuit to ground or voltage below 2V will be required to activate the remote input. If set to  $L \circ$  then the input terminal will be connected to ground via a pull down resistor and a voltage between 5 and 24VDC will be required at the input to activate the remote input. If set to  $GPE \circ$  then both the pull up and pull down resistors will be taken out of circuit and the terminal voltage will be "floating", this choice can be used when input devices are used which may supply their own voltage to the digital input terminal, maximum acceptable voltage is 24VDC.

# 5.73 Remote input (digital inputs) 1 input level

| Section:             | d.i n       |
|----------------------|-------------|
| Display:             | d. n. l Lul |
| Range:               | H, Sh, Lo   |
| Default Value:       | Lo          |
| Default Access Level | ч           |
| Function number      | 4858        |

This function sets the input level required to activate the remote input. A setting of Lo means that a low voltage usually 0V or a short circuit to ground will activate the remote input. A setting of H, G means that a voltage of 5 to 24V is required to activate the remote input.

# 5.74 Remote input (digital inputs) 2 pull up/down operation

| Section:             | d., n           |
|----------------------|-----------------|
| Display:             | d., n.2 P.UP    |
| Range:               | OPEn, H. Sh, Lo |
| Default Value:       | H, 9h           |
| Default Access Level | ч               |
| Function number      | 485 (           |

This function sets the voltage level present on the digital input terminal. If set to H, Gh a 5VDC voltage will be placed on the input terminal via a pull up resistor and a short circuit to ground or voltage below 2V will be required to activate the remote input. If set to  $L \circ$  then the input terminal will be connected to ground via a pull down resistor and a voltage between 5 and 24VDC will be required at the input to activate the remote input. If set to  $GPE \circ$  then both the pull up and pull down resistors will be taken out of circuit and the terminal voltage will be "floating", this choice can be used when input devices are used which may supply their own voltage to the digital input terminal, maximum acceptable voltage is 24VDC.

### 5.75 Remote input (digital inputs) 2 input level

| d., n      |
|------------|
| d. n.2 Lui |
| H, 9h, Lo  |
| Lo         |
| ч          |
| 4859       |
|            |

This function sets the input level required to activate the remote input. A setting of **Lo** means that a low voltage usually 0V or a short circuit to ground will activate the remote input. A setting of **H**, **Sh** means that a voltage of 5 to 24V is required to activate the remote input.

#### 5.76 Remote input (digital inputs) 3 pull up/down operation

| Section:             | d., n           |
|----------------------|-----------------|
| Display:             | d., n.3 P.UP    |
| Range:               | OPEn, Hr Sh, Lo |
| Default Value:       | H, 9h           |
| Default Access Level | ч               |
| Function number      | 4852            |

This function sets the voltage level present on the digital input terminal. If set to H, Gh a 5VDC voltage will be placed on the input terminal via a pull up resistor and a short circuit to ground or voltage below 2V will be required to activate the remote input. If set to  $L \circ$  then the input terminal will be connected to ground via a pull down resistor and a voltage between 5 and 24VDC will be required at the input to activate the remote input. If set to  $GPE \circ$  then both the pull up and pull down resistors will be taken out of circuit and the terminal voltage will be "floating", this choice can be used when input devices are used which may supply their own voltage to the digital input terminal, maximum acceptable voltage is 24VDC.

#### 5.77 Remote input (digital inputs) 3 input level

| Section:             | d., n       |
|----------------------|-------------|
| Display:             | d. n. 3 Lui |
| Range:               | H, 9h, Lo   |
| Default Value:       | Lo          |
| Default Access Level | ч           |
| Function number      | YASA        |

This function sets the input level required to activate the remote input. A setting of Lo means that a low voltage usually 0V or a short circuit to ground will activate the remote input. A setting of H, Gh means that a voltage of 5 to 24V is required to activate the remote input.

#### 5.78 Remote input (digital inputs) 4 pull up/down operation

| Section:              | d., n           |
|-----------------------|-----------------|
| Display:              | d., n.Y. P.UP   |
| Range:                | OPEn, Hr Sh, Lo |
| <b>Default Value:</b> | H, 9h           |
| Default Access Level  | ч               |
| Function number       | 4853            |

This function sets the voltage level present on the digital input terminal. If set to H, Gh a 5VDC voltage will be placed on the input terminal via a pull up resistor and a short circuit to ground or voltage below 2V will be required to activate the remote input. If set to  $L \circ$  then the input terminal will be connected to ground via a pull down resistor and a voltage between 5 and 24VDC will be required at the input to activate the remote input. If set to  $GPE \circ$  then both the pull up and pull down resistors will be taken out of circuit and the terminal voltage will be "floating", this choice can be used when input devices are used which may supply their own voltage to the digital input terminal, maximum acceptable voltage is 24VDC.

# 5.79 Remote input (digital inputs) 4 input level

| Section:             | d., n       |
|----------------------|-------------|
| Display:             | d. n. Y Lui |
| Range:               | H, Sh, Lo   |
| Default Value:       | Lo          |
| Default Access Level | ч           |
| Function number      | 4856        |

This function sets the input level required to activate the remote input. A setting of **Lo** means that a low voltage usually 0V or a short circuit to ground will activate the remote input. A setting of **H**, **G**, means that a voltage of 5 to 24V is required to activate the remote input.

#### 5.80 Serial output operation mode

| Section:                    | SErl                                        |
|-----------------------------|---------------------------------------------|
| Display:                    | OPEr                                        |
| Range:                      | NONE, Cont. Poll, R.bus, d. SP. A.bus, UPdt |
| <b>Default Value:</b>       | NONE                                        |
| <b>Default Access Level</b> | ч                                           |
| Function number             | 4480                                        |

Allows selection of the operating mode to be used for RS232 or RS485 serial output communications. See the "LD5/LE5 Series Large Digit Display Output Addendum" for more information and wiring details of optional

isolated serial communications.

Choices are:

- **DonE** no serial comms. required.
- **Cont** sends ASCII form of displayed time. The time will be preceded by a start of text character and will terminate with a carriage return e.g. <STX>15:16<CR> for a displayed time of 16 minutes past 3 pm.
- **Po:** *i* controlled by computer or PLC etc. as host. The host sends command via RS232/485 and instrument responds as requested. The poll commands for the clock are:

<STX>PA<CR> or <STX>SA<CR> or <STX>TA<CR> where:

 $\langle$ STX $\rangle$  is the start of text character and  $\langle$ CR $\rangle$  is a carriage return character.

A is the unit ASCII address set by the **Unit Rddr** function offset by 32 decimal. e.g. ASCII code 33 decimal is the exclamation mark ! and this would be address 1.

P is the primary display value i.e. the time displayed. The returned value will be in the same format as the continuous mode above but will include a copy of the command and address e.g.  $\langle STX \rangle P! 15:16 \langle CR \rangle$  for a displayed time of 16 minutes past 3 pm (unit address 1).

S is the secondary value which is the number of seconds and tenths of second since midnight e.g.  $\langle STX \rangle S!$ 55108.1 $\langle CR \rangle$ 

T is the tertiary value which is the date in year-month-day format e.g. <STX>T! 2020-10-23<CR>

- **R.b.5** this is a special communications mode used with Windows compatible PC download software. This mode must be used if communications via USB is used. Refer to the user manual supplied with this optional software.
- **d**: **5P** sends image data from the display without conversion to ASCII. This mode should only be used when the serial output is connected to another display from the same manufacturer.
- Ā.bu5 output Modbus RTU (RS232/RS485) is used. To poll for the display value via Modbus use address 0x1000 and 0x1001 hex (registers 44095 and 44096 decimal), Modbus function 3.
- UPdE this mode can be used in master/slave configurations. When used in this configuration the master clock must be set for UPdE and all the slave clocks must be set to Po!!. The master clock will send its time via serial comms to the slave clocks every 60 seconds. As an example the format sent for a time of 15:44 with no hundredths displayed would be <ESC>T154400<CR>.

#### 5.81 Serial baud rate

| Section:              | SEr;                                            |
|-----------------------|-------------------------------------------------|
| Display:              | bRud                                            |
| Range:                | 1200, 2400, 4800, 9600, 19.2, 38.4, 57.6, 115.2 |
| <b>Default Value:</b> | 9600                                            |
| Default Access Level  | ч                                               |
| Function number       | 4484                                            |

Allows the baud rate to be set for serial communications. Choices are:

#### 1200, 2400, 4800, 9600, 19.2, 38.4, 57.6, 115.2

Baud rates above 9600 are in k Baud.

#### 5.82 Serial parity

| Section:              | SEri                        |
|-----------------------|-----------------------------|
| Display:              | Prty                        |
| Range:                | 8 <i>0</i> , 8E, 80, 7E, 70 |
| <b>Default Value:</b> | 80                          |
| Default Access Level  | ч                           |
| Function number       | 4482                        |

Allows selection of the parity check. The parity check selected should match that of the device it is being communicated with. The choices are 8 bit with no parity, even parity or odd parity or 7 bit with even or odd parity.

#### 5.83 Serial address

| Section:              | SEri      |
|-----------------------|-----------|
| Display:              | Unit Rddr |
| Range:                | 1 to 127  |
| <b>Default Value:</b> | 1         |
| Default Access Level  | ч         |
| Function number       | 0430      |

Allows selection of the unit address when the operation is set for **POLL** mode. The unit address is offset by 32(DECIMAL) to avoid clashing with ACSII special characters, therefore 42 (DECIMAL) or 2A (HEX) would be unit address 10.

#### 5.84 Send error display

| SErl      |
|-----------|
| Err d. SP |
| OFF or ON |
| 0-        |
| ч         |
| 4483      |
|           |

When set to **Dn** the selected any error display will be sent via the serial comms. to any connected receiving device or slave display. When sent to **DFF** the error display will not be sent.

#### 5.85 Easy access mode

| Section:              | RCCES                       |
|-----------------------|-----------------------------|
| Display:              | EASY LEUL                   |
| Range:                | NONE, 1, 2, 3, 4, 5, 6, CAL |
| <b>Default Value:</b> | папе                        |
| Default Access Level  | S.CAL                       |
| Function number       | 0000                        |

Allows choice of the access level available when using the easy access method. For example if this function is set to **3** then functions with levels 1, 2 and 3 can be viewed and changed when access to setup functions is made using this method. To access setup functions using the easy access method press and hold the **5** button until the message **FUNC** is seen followed by the first function message, this should take approximately 3 seconds. If the message **FUNC End** or no response is seen at this point it means that the access level has been set to **Rone** and that access to setup functions has been refused.

#### 5.86 Remote input access mode

| RCCES                       |
|-----------------------------|
| FJ NP LEUL                  |
| NONE, 1, 2, 3, 4, 5, 6, CAL |
| попе                        |
| S.CAL                       |
| 060 1                       |
|                             |

This function allows choice of the access level available when using the remote input access method. To access setup functions using the remote input access method one of the remote inputs must be set to **REESS** and the chosen remote input must be shorted to ground. Press and hold the **G** button until the message **FUNE** is seen followed by the first function message, this should take approximately 3 seconds. If the message **FUNE End** is seen at this point it means that the access level has been set to **ReeES**.

#### 5.87 PIN code 1

| RCCES      |
|------------|
| USF. 1 Pro |
| 0 to 65535 |
| 0          |
| S.C.AL     |
| 0009       |
|            |

This function allows choice of the PIN code to be used for PIN code input access method. Associated with the PIN is an access level (see P, n. (Rcc5)). If a PIN is not required leave the setting at G. If a PIN other than 0 is chosen then this PIN must be entered to gain access to the the selected level.

To access setup functions using the PIN code input access method press then release the  $\square$  button then within 2 seconds press the  $\square$  and  $\square$  buttons at the same time. The message *Func* is seen followed by the message *Code*. If the message *Func* is seen at this point it means that the access level has been set to *Rooe*. Use the  $\square$  and  $\square$  buttons to enter the PIN then press  $\square$  to accept the PIN and proceed to the setup functions.

#### 5.88 PIN code 1 access level

| Section:              | RCCES                       |
|-----------------------|-----------------------------|
| Display:              | USF.I LEUL                  |
| Range:                | NONE, 1, 2, 3, 4, 5, 6, CAL |
| <b>Default Value:</b> | ΠΟΠΕ                        |
| Default Access Level  | S.CAL                       |
| Function number       | 0002                        |

This function allows choice of the access level available when using the PIN code 1 input access method. To access setup functions using the PIN code 1 input access method press and hold the **b** button until the message **FUNC** is seen followed by the first function message, this should take approximately 3 seconds. If the message **FUNC End** is seen at this point it means that the access level has been set to **NonE**.

### 5.89 PIN code 2

| Section:             | RCCES      |
|----------------------|------------|
| Display:             | USF.2 Pro  |
| Range:               | 0 to 65535 |
| Default Value:       | 0          |
| Default Access Level | S.C.AL     |
| Function number      | OCOR       |

This function allows choice of a second PIN code to be used for PIN code input access method. Associated with the PIN is an access level (see P, a.2Rcc5). The second PIN would normally be used to allow a second person to have a higher access to setup functions via a different PIN. If a second PIN is not required leave the setting at **G**. If a PIN other than 0 is chosen then this PIN must be entered to gain access to the the selected level.

To access setup functions using the PIN code input access method press then release the  $\Box$  button then within 2 seconds press the  $\Box$  and  $\Box$  buttons at the same time. The message *FURC* is seen followed by the message *LodE*. If the message *FURC* **End** is seen at this point it means that the access level has been set to *RonE*. Use the  $\Box$  and  $\Box$  buttons to enter the PIN then press  $\Box$  to accept the PIN and proceed to the setup functions. Ony one *LodE* message will appear even though there can be a second PIN. If the number entered into the *LodE* at this point is the PIN code 1 number then access will be granted to the functions allocated to the first PIN. If the PIN code 2 value is entered then access will be granted to the functions allocated to the second PIN.

#### 5.90 PIN code 2 access level

| Section:                    | ACCES                      |
|-----------------------------|----------------------------|
| Display:                    | USF.2 LEUL                 |
| Range:                      | NONE, 1, 2, 3, 4, 5, 6, CA |
| <b>Default Value:</b>       | ΠΟΠΕ                       |
| <b>Default Access Level</b> | S.CAL                      |
| Function number             | 0C03                       |

This function allows choice of the access level available when using the PIN code 2 input access method. To access setup functions using the PIN code 2 input access method press and hold the **b** button until the message **FUNC** is seen followed by the first function message, this should take approximately 3 seconds. If the message **FUNC End** is seen at this point it means that the access level has been set to **Rone**.

#### 5.91 User assignable access 1 function number

| Section:              | RECES                           |
|-----------------------|---------------------------------|
| Display:              | Fn. 1 EadE                      |
| Range:                | <b>DDDD</b> to <b>FFFF</b> hex. |
| <b>Default Value:</b> | 0000                            |
| Default Access Level  | S.C.AL                          |
| Function number       | OC 10                           |

In addition to being assigned an access level each setup function is assigned an individual function number. This functions and the ones which follow ( $F \cap 2CodE$  etc.) can be used to alter the access level for particular functions. For example if the user wishes to change the access level of the channel 1 display units (function number 43A0) from level 5 to level 1 then the value **43RO** would be entered at this function and the value **3** would be entered at the function which follows. This would then enable the channel 1 display unit functions to be accessed at the lowest access level.

#### 5.92 User assignable access 1 level value

| Section:              | ACCES                               |
|-----------------------|-------------------------------------|
| Display:              | FA. 1 LEUL                          |
| Range:                | dFI E, 1, 2, 3, 4, 5, 6, CAL, 5.CAL |
| <b>Default Value:</b> | dF; E                               |
| Default Access Level  | S.CAL                               |
| Function number       | 0640                                |

Allows a new access level for the function with the number set in the function to be chosen. If dF: E is chosen then the level reverts back to the original default level.

# 5.93 User assignable access 2 function number

| Section:              | RCCES                           |
|-----------------------|---------------------------------|
| Display:              | Fn.2 CodE                       |
| Range:                | <b>DDDD</b> to <b>FFFF</b> hex. |
| <b>Default Value:</b> | 0000                            |
| Default Access Level  | S.C.RL                          |
| Function number       | DC 11                           |

This function allows as second function access change and operates in the same manner as . Enter the function number required and then enter the new access level at the function which follows.

#### 5.94 User assignable access 2 level value

| Section:                    | RCCES                               |
|-----------------------------|-------------------------------------|
| Display:                    | FA.2 LEUL                           |
| Range:                      | dFI E, 1, 2, 3, 4, 5, 6, CAL, S.CAL |
| Default Value:              | dFI E                               |
| <b>Default Access Level</b> | S.CAL                               |
| Function number             | 0641                                |
|                             |                                     |

Allows a new access level for the function with the number set in the function to be chosen. If dF; E is chosen then the level reverts back to the original default level.

#### 5.95 User assignable access 3 function number

| Section:              | RCCES                           |
|-----------------------|---------------------------------|
| Display:              | Fn.3 CodE                       |
| Range:                | <b>DDDD</b> to <b>FFFF</b> hex. |
| <b>Default Value:</b> | 0000                            |
| Default Access Level  | S.C.RL                          |
| Function number       | 00 12                           |

This function allows as third function access change and operates in the same manner as . Enter the function number required and then enter the new access level at the function which follows.

#### 5.96 User assignable access 3 level value

| Section:              | RCCES                               |
|-----------------------|-------------------------------------|
| Display:              | FA.3 LEUL                           |
| Range:                | dFI E, 1, 2, 3, 4, 5, 6, CAL, 5.CAL |
| <b>Default Value:</b> | dF; E                               |
| Default Access Level  | S.CAL                               |
| Function number       | 0645                                |

Allows a new access level for the function with the number set in the function to be chosen. If dF: E is chosen then the level reverts back to the original default level.

#### 5.97 User assignable access 4 function number

| Section:              | RCCES                           |
|-----------------------|---------------------------------|
| Display:              | Fn.4 CodE                       |
| Range:                | <b>DDDD</b> to <b>FFFF</b> hex. |
| <b>Default Value:</b> | 0000                            |
| Default Access Level  | S.C.RL                          |
| Function number       | OC 13                           |

This function allows as fourth function access change and operates in the same manner as . Enter the function number required and then enter the new access level at the function which follows.

#### 5.98 User assignable access 4 level value

| Section:              | RCCES                               |
|-----------------------|-------------------------------------|
| Display:              | FA.4 LEUL                           |
| Range:                | dFI E, 1, 2, 3, 4, 5, 6, CAL, S.CAL |
| <b>Default Value:</b> | dF; E                               |
| Default Access Level  | S.CAL                               |
| Function number       | 0643                                |

Allows a new access level for the function with the number set in the function to be chosen. If dF: E is chosen then the level reverts back to the original default level.

#### 5.99 User assignable access 5 function number

| Section:             | RCCES                           |
|----------------------|---------------------------------|
| Display:             | Fn.5 CodE                       |
| Range:               | <b>DDDD</b> to <b>FFFF</b> hex. |
| Default Value:       | 0000                            |
| Default Access Level | S.C.AL                          |
| Function number      | DC 14                           |

This function allows as third function access change and operates in the same manner as . Enter the function number required and then enter the new access level at the function which follows.

#### 5.100 User assignable access 5 level value

| Section:              | RCCES                               |
|-----------------------|-------------------------------------|
| Display:              | FA.5 LEUL                           |
| Range:                | dFI E, 1, 2, 3, 4, 5, 6, CAL, 5.CAL |
| <b>Default Value:</b> | dFI E                               |
| Default Access Level  | S.CAL                               |
| Function number       | 0644                                |

Allows a new access level for the function with the number set in the function to be chosen. If dF: E is chosen then the level reverts back to the original default level.

#### 5.101 User assignable access 6 function number

| Section:              | RECES                           |
|-----------------------|---------------------------------|
| Display:              | Fn.6 CodE                       |
| Range:                | <b>DDDD</b> to <b>FFFF</b> hex. |
| <b>Default Value:</b> | 0000                            |
| Default Access Level  | S.C.RL                          |
| Function number       | OC 15                           |

This function allows as third function access change and operates in the same manner as . Enter the function number required and then enter the new access level at the function which follows.

#### 5.102 User assignable access 6 level value

| Section:                    | RCCES                               |
|-----------------------------|-------------------------------------|
| Display:                    | FA.6 LEUL                           |
| Range:                      | dFI E, 1, 2, 3, 4, 5, 6, CAL, S.CAL |
| Default Value:              | dFI E                               |
| <b>Default Access Level</b> | S.CAL                               |
| Function number             | 0645                                |
|                             |                                     |

Allows a new access level for the function with the number set in the function to be chosen. If dF: E is chosen then the level reverts back to the original default level.

#### 5.103 User assignable access 7 function number

| Section:              | RCCES                           |
|-----------------------|---------------------------------|
| Display:              | Fn.7 CodE                       |
| Range:                | <b>DDDD</b> to <b>FFFF</b> hex. |
| <b>Default Value:</b> | 0000                            |
| Default Access Level  | S.C.AL                          |
| Function number       | OC 16                           |

This function allows as third function access change and operates in the same manner as . Enter the function number required and then enter the new access level at the function which follows.

#### 5.104 User assignable access 7 level value

| Section:              | RCCES                               |
|-----------------------|-------------------------------------|
| Display:              | FA.7 LEUL                           |
| Range:                | dFI E, 1, 2, 3, 4, 5, 6, CAL, 5.CAL |
| <b>Default Value:</b> | dF; E                               |
| Default Access Level  | S.CAL                               |
| Function number       | 0646                                |

Allows a new access level for the function with the number set in the function to be chosen. If dF: E is chosen then the level reverts back to the original default level.

#### 5.105 User assignable access 8 function number

| Section:              | RCCES                           |
|-----------------------|---------------------------------|
| Display:              | Fn.8 CodE                       |
| Range:                | <b>DDDD</b> to <b>FFFF</b> hex. |
| <b>Default Value:</b> | 0000                            |
| Default Access Level  | S.C.AL                          |
| Function number       | סכ וח                           |

This function allows as fourth function access change and operates in the same manner as . Enter the function number required and then enter the new access level at the function which follows.

#### 5.106 User assignable access 8 level value

| Section:              | RCCES                               |
|-----------------------|-------------------------------------|
| Display:              | FA.8 LEUL                           |
| Range:                | dFI E, 1, 2, 3, 4, 5, 6, CAL, S.CAL |
| <b>Default Value:</b> | dFI E                               |
| Default Access Level  | S.CAL                               |
| Function number       | 0647                                |

Allows a new access level for the function with the number set in the function to be chosen. If dF; E is chosen then the level reverts back to the original default level.

# **6** Technical specifications

| Function:                                    | Real time clock plus temperature display                                                                                                    |
|----------------------------------------------|----------------------------------------------------------------------------------------------------|
| Clock syncronisation:<br>Format:<br>Display: | 50Hz, 60Hz or internal clock reference<br>12 hour or 24 hour<br>6 digit 20mm red LED or 6 digit 38mm red LED or<br>5 digit 45mm red LED or<br>4 digit 57mm red LED or 58mm red LED or<br>4 or 6 digit 100mm red LED or<br>4 digit 200mm red LED type<br>High contrast versions 38mm 6 digit, 58mm 4 digit, 100mm 4 or 6 digit and 200mm 4 digit<br>available in red, green, white or amber led. |
| Memory Retention:                            | Battery backed time memory                                                                                                    |
| Temperature sensor:                          | Pt100 RTD or LM335 or 4-20mA or none<br>0-10VDC to special order                                                                                                    |
| Temperature meas. range:                     | -9 to 99°C (or -9.9 to 99.9°C)                                                                                                    |
| Ambient Temperature:                         | -9 to 60°C                                                                                                    |
| Humidity:                                    | 5 to 95% non condensing                                                                                                    |
| Power supply:                                | 100 and 200mm LED:<br>AC 240 or 110V selectable, 50/60Hz or AC 48/42/32/24 selectable, 50/60Hz or<br>DC isolated wide range 12 to 24V.<br>20mm, 38mm, 45mm, 57 or 58mm LED:<br>AC 240/110V 50/60Hz or AC 24 to 48V 50/60Hz or<br>DC 12 to 48V isolated or DC 24V non isolated<br>Supply type is factory configured                                                                              |
| DC output supply:<br>Output (standard):      | 5VDC or 24VDC(unregulated) @ 50mA max.<br>4 x relays, 1 x Form C, 3 x Form A rated 5A resistive. Programmable N.O. or N.C.                                                                                                    |

**Optional outputs** - some options below are available in combination

| Extra relays:          | 4 extra relays, form A                                            |
|------------------------|-------------------------------------------------------------------|
| Serial communications: | RS485 isolated 8 bit (ASCII or Modbus RTU functions 1 and 3)      |
|                        | RS232 serial comms. 8 bit (ASCII or Modbus RTU functions 1 and 3) |
|                        | Ethernet, can be used with Modbus TCP                             |

**Physical characteristics** - see chapter 2

# 7 Guarantee and service

The product supplied with this manual is guaranteed against faulty workmanship for a period of two years from the date of dispatch.

Our obligation assumed under this guarantee is limited to the replacement of parts which, by our examination, are proved to be defective and have not been misused, carelessly handled, defaced or damaged due to incorrect installation. This guarantee is VOID where the unit has been opened, tampered with or if repairs have been made or attempted by anyone except an authorised representative of the manufacturing company.

Products for attention under guarantee (unless otherwise agreed) must be returned to the manufacturer freight paid and, if accepted for free repair, will be returned to the customers address in Australia free of charge.

When returning the product for service or repair a full description of the fault and the mode of operation used when the product failed must be given. In any event the manufacturer has no other obligation or liability beyond replacement or repair of this product.

Modifications may be made to any existing or future models of the unit as it may deem necessary without incurring any obligation to incorporate such modifications in units previously sold or to which this guarantee may relate.

This document is the property of the instrument manufacturer and may not be reproduced in whole or part without the written consent of the manufacturer.

This product is designed and manufactured in Australia.